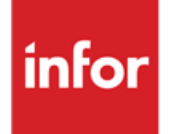

Infor Anael Finance iSeries Imael

#### © Copyright 2013 Infor

Tous droits réservés. Les termes et marques de conception mentionnés ci-après sont des marques et/ou des marques déposées d'Infor et/ou de ses partenaires et filiales. Tous droits réservés. Toutes les autres marques répertoriées ci-après sont la propriété de leurs propriétaires respectifs.

#### Avertissement important

Les informations contenues dans cette publication (y compris toute information supplémentaire) sont confidentielles et sont la propriété d'Infor.

En accédant à ces informations, vous reconnaissez et acceptez que ce document (y compris toute modification, traduction ou adaptation de celui-ci) ainsi que les copyrights, les secrets commerciaux et tout autre droit, titre et intérêt afférent, sont la propriété exclusive d'Infor. Vous acceptez également de ne pas vous octroyer les droits, les titres et les intérêts de ce document (y compris toute modification, traduction ou adaptation de celui-ci) en vertu de la présente, autres que le droit non-exclusif d'utilisation de ce document uniquement en relation avec et au titre de votre licence et de l'utilisation du logiciel mis à la disposition de votre société par Infor conformément à un contrat indépendant (« Objectif »).

De plus, en accédant aux informations jointes, vous reconnaissez et acceptez que vous devez respecter le caractère confidentiel de ce document et que l'utilisation que vous en faites se limite aux Objectifs décrits ci-dessus.

Infor s'est assuré que les informations contenues dans cette publication sont exactes et complètes.

Toutefois, Infor ne garantit pas que les informations contenues dans cette publication ne comportent aucune erreur typographique ou toute autre erreur, ou satisfont à vos besoins spécifiques. En conséquence, Infor ne peut être tenu directement ou indirectement responsable des pertes ou dommages susceptibles de naître d'une erreur ou d'une omission dans cette publication (y compris toute information supplémentaire), que ces erreurs ou omissions résultent d'une négligence, d'un accident ou de toute autre cause.

#### **Reconnaissance des marques**

Tous les autres noms de société, produit, commerce ou service référencé peuvent être des marques déposées ou des marques de leurs propriétaires respectifs.

#### Informations de publication

Version : Infor Anael Finance iSeries version V3

Auteur : Infor

Date de publication : juin 28, 2013

# Table des matières

| À propos de ce manuel                                     | 7  |
|-----------------------------------------------------------|----|
| Public concerné                                           | 7  |
| Périmètre du document                                     | 7  |
| Pré-requis                                                | 7  |
| Documents liés                                            | 7  |
| Historique du document                                    | 7  |
| Contacter Infor                                           | 8  |
| Chapitre 1 Généralités                                    | 9  |
| Chapitre 2 Mise à jour des fichiers de référence          | 11 |
| Tables de références utilisées                            | 11 |
| Complément société                                        | 16 |
| Exercices antérieurs                                      | 20 |
| Catégories de comptes généraux                            | 23 |
| Grille de comptabilisation                                | 23 |
| Affichage de l'en-tête de la grille                       | 23 |
| Affichage du détail d'une grille d'un compte donné        | 24 |
| Affichage de l'imputation analytique d'une ligne 'Détail' |    |
| Régime                                                    | 27 |
| Modalité                                                  |    |
| Paramètre de calcul                                       |    |
| Etats fiscaux                                             |    |
| Affichage de l'ensemble des états découpés en paragraphes |    |
| Affichage d'une ligne d'un paragraphe                     |    |
| Changement de taux                                        |    |
| Chapitre 3 Mise à jour des paramètres                     |    |
| Critère d'édition                                         |    |
| Affichage de la création d'un code état                   |    |

| Affichage des lignes                                                       | 42 |
|----------------------------------------------------------------------------|----|
| Affichage de la ligne '00'                                                 | 43 |
| Affichage de l'en-tête de l'état                                           | 46 |
| Affichage des zones sélectionnées d'une ligne d'un état                    | 47 |
| Affichage de la mise en forme d'une zone                                   | 48 |
| Affichage du formatage d'une ligne                                         | 49 |
| Chapitre 4 Immobilisations                                                 | 51 |
| Saisie d'une fiche immobilisation                                          | 51 |
| Affichage du descriptif de la fiche d'immobilisation                       | 51 |
| Affichage du complément du descriptif de l'immobilisation                  | 54 |
| Affichage de l'écran de situation                                          | 55 |
| Affichage de l'écran multi-factures                                        | 58 |
| Affichage de la mise à jour d'une multi-facture                            | 59 |
| Affichage des informations 'Base'                                          | 61 |
| Affichage des informations 'Fiscal'                                        | 62 |
| Affichage des informations 'Economique'                                    | 63 |
| Affichage des informations 'Reporting'                                     | 64 |
| Affichage des informations nécessaires au calcul 'Reporting'               | 64 |
| Affichage des informations 'Consolidation'                                 | 65 |
| Affichage des informations nécessaires au calcul 'Consolidation'           | 66 |
| Affichage des informations 'Cession'                                       | 67 |
| Multi-factures                                                             | 70 |
| Liste des multi-factures                                                   | 70 |
| Affectation automatique des multi-factures                                 | 71 |
| Consultations                                                              | 71 |
| Consultations                                                              | 72 |
| Editions des immobilisations                                               | 73 |
| Edition des fiches d'immobilisation avec ou sans récapitulatif des calculs | 73 |
| Edition des immobilisations avec critères                                  | 74 |
| Liste des cessions                                                         | 76 |
| Etiquettes                                                                 | 77 |
| Immobilisation par code taxe                                               | 77 |
| Historique de situation                                                    | 78 |
| Chapitre 5 Amortissements                                                  | 79 |
| Calcul des amortissements                                                  | 79 |
| Comptabilisation des amortissements                                        | 80 |
| Génération de la comptabilisation des amortissements                       | 81 |

| Editions                                         |    |
|--------------------------------------------------|----|
| Tableaux de calculs détaillés                    |    |
| Etats fiscaux (CERFA)                            |    |
| Etats des cessions (CERFA)                       |    |
| Réintégration des bases véhicules                |    |
| Procédure de fin d'année / Archivage des calculs | 87 |

# À propos de ce manuel

# Public concerné

Clients d'Infor utilisateurs d'Infor Anael Finance iSeries

# Périmètre du document

Infor Anael Finance iSeries version V3

# Pré-requis

Aucun

# Documents liés

Aucun

# Historique du document

| Version | Date      | Auteur      | Contenu                            |
|---------|-----------|-------------|------------------------------------|
| 1.0     | 1999      | R&D         | Création du document               |
| 2.0     | Juin 2012 | Ingrid MARY | Application du nouveau modèle Word |

# **Contacter Infor**

Pour toute question sur les produits Infor, rendez-vous sur le portail Infor Xtreme Support à cette adresse : <u>www.infor.com/inforxtreme</u>.

Les mises à jour de la documentation ultérieures à la sortie de version sont publiées sur ce site Web. Nous vous recommandons de visiter régulièrement ce site Web pour consulter les mises à jour de la documentation.

Pour tout commentaire sur la documentation Infor, envoyez un courrier à l'adresse <u>documentation@infor.com</u>.

# Chapitre 1 Généralités

# 1

Le module 'IMAEL' permet :

- De créer des immobilisations.
- D'effectuer un suivi géographique.
- De préparer des inventaires.
- De calculer les amortissements correspondants.
- De comptabiliser ces derniers.
- De préparer les déclarations fiscales.
- D'aider dans la préparation des déclarations administratives.

Le principe de comptabilisation des factures d'immobilisations est le suivant :

• L'alimentation des fichiers d'immobilisation se fera à partir de la saisie des écritures comptables d'ANAEL.

Ce principe de mise à jour est identique à celui des écritures, à savoir :

- Création des fichiers 'IMAELQ' et 'FIM300P1'.
- Création des programmes :
  - '**PIM309**' : Mise à Jour.
  - 'PIM309STOP' : Arrêt.
  - 'PIM309STAR' : Départ.
- Création d'une 'JOBD' : 'IMAEL309'.

Lors de la mise à jour des multi-factures, un écran s'affichera automatiquement et systématiquement, en précisant les comptes d'immobilisation saisis en comptabilité générale pour lesquels les fiches n'ont pas encore été créées.

Tous les traitements de '**Reporting**' et de '**Consolidation**' se font au même moment que les traitements '**normaux**'.

# Chapitre 2 Mise à jour des fichiers de référence

## Tables de références utilisées

#### Accès à l'option

'Comptabilité Générale' > 'Base de données' > 'Mise à jour' > 'Tables'

| PAN100 -             | MISE A JOUR DES TABLES   |   | 15:31:15 | Le 28/04/97 |
|----------------------|--------------------------|---|----------|-------------|
| <b>Société</b> 00092 | PRESYS                   |   |          |             |
| Table TT TABL        | E DES TABLES             |   |          |             |
|                      |                          |   |          |             |
|                      | SELECTION                |   |          |             |
|                      |                          |   |          |             |
| Table                | CD                       | à | 99       |             |
|                      |                          |   |          |             |
|                      |                          |   |          |             |
|                      |                          |   |          |             |
| (paramétres d        | onnés à titre d'exemple) |   |          |             |
|                      |                          |   |          |             |
|                      |                          |   |          |             |
| 01/ Fl=Aide          | F3=Fin F15=Chgt envir.   |   |          |             |

Liste des codes tables obligatoires et utilisées par le module 'IMAEL' avec leurs arguments.

Mise à jour des fichiers de référence

| PAN                  | 1100      |         | MISE A JOUR  | R DES TABLES    | -           | 15:33:12     | Le 28/04/97  |  |
|----------------------|-----------|---------|--------------|-----------------|-------------|--------------|--------------|--|
| Société 00092 PRESYS |           |         |              |                 |             |              |              |  |
| (pa                  | ramètres  | donnés  | à titre d'er | cemple)         |             |              |              |  |
| Tab                  | ole TT TA | BLE DES | TABLES       | Affiche         | er à partin | de <u>CD</u> |              |  |
|                      |           |         |              |                 |             |              |              |  |
| 2=                   | Réviser   | 4=      | Supprimer    | 5=Afficher      | 6=Imp       | orimer       | AR=Arguments |  |
|                      |           |         |              |                 |             |              |              |  |
| Act                  | Table     |         | Libellé      |                 |             |              |              |  |
|                      |           |         |              |                 |             |              |              |  |
|                      | CD        |         | LIGNE GRILI  | LE (IMAEL)      |             |              |              |  |
|                      | CZ        |         | BASE D'APPI  | LICATION (IMAEL | L) IMAEL    |              |              |  |
|                      | DE        |         | PLAFOND DEI  | DUCTION (IMAEL  | L)          |              |              |  |
|                      | DV        |         | TABLE DES I  | DEVISES         |             |              |              |  |
|                      | GS        |         | CODE GESTIC  | ONNAIRE (IMAEL  | L)          |              |              |  |
|                      | 18        |         | CODE FAMILI  | LE (IMAEL)      |             |              |              |  |
|                      | NM        |         | NATURE DE M  | MODALITE        | IMAEL       |              |              |  |
|                      | NR        |         | NATURE DE H  | REGIME          | IMAEL       |              |              |  |
|                      | OR        |         | ORGANISMES   | (IMAEL)         |             |              |              |  |
|                      | PY        |         | CODES PAYS   | (+IMAEL)        | )           |              |              |  |
|                      | RG        |         | MODES DE RE  | EGLEMENT        |             |              |              |  |
|                      |           |         |              |                 |             |              |              |  |
| 02/                  | F1=Aide   | F3=Fin  | F5=Réaffich  | her F6=Créer    | F12=Ecrar   | n précéde    | ent          |  |

| PAN100               |                                                    |        | MISE A JOUR D                                                                                                   | ES TABLES                                                                                        |          | 15:33:12   | 2 Le 28/04/97 |  |
|----------------------|----------------------------------------------------|--------|----------------------------------------------------------------------------------------------------|--------------------------------------------------------------------------------------------------|----------|------------|---------------|--|
| Société 00092 PRESYS |                                                    |        |                                                                                                    |                                                                                                  |          |            |               |  |
| Table I              | Table TT TABLE DES TABLES     Afficher à partir de |        |                                                                                                    |                                                                                                  |          |            |               |  |
| 2=Révi               | ser                                                | 4=     | Supprimer                                                                                                    | 5=Afficher                                                                                       | 6=I1     | nprimer    | AR=Arguments  |  |
| Act Tab              | ole                                                |        | Libellé                                                                                                    |                                                                                                  |          |            |               |  |
|                      |                                                    |        | TAXE (IMAEL)<br>CODES STAT.<br>CODES STAT.<br>CODES STAT.<br>TYPE D'AMORT<br>VEHICULE TAX<br>SOUS CATEGORIE (IN | 2C. (+IMAEL)<br>3C. (+IMAEL)<br>5C. (+IMAEL)<br>ISS. (IMAEL)<br>E (IMAEL)<br>IE (IMAEL)<br>MAEL) |          |            |               |  |
| 02/ F1=A             | Aide                                               | F3=Fin | F5=Réaffiche:                                                                                                   | r F6=Créer                                                                                       | F12=Ecra | an précéde | ent           |  |

Table de références 'CD'

| PAN                  | - <u>-</u>     | MISE A JOUR DES ARGUMENTS  | - 15:44:44 Le 28/04/97 |  |  |  |  |  |  |  |
|----------------------|----------------|----------------------------|------------------------|--|--|--|--|--|--|--|
|                      |                |                            |                        |  |  |  |  |  |  |  |
| Société 00092 PRESYS |                |                            |                        |  |  |  |  |  |  |  |
| (pa                  | ramètres donné | is à titre d'exemple)      |                        |  |  |  |  |  |  |  |
| Tab                  | le CD LIGNE GR | ILLE (IMAEL) Afficher      | à partir de            |  |  |  |  |  |  |  |
| 2=                   | Réviser        | 4=Supprimer 5=Afficher     |                        |  |  |  |  |  |  |  |
| Nat                  | Argument       | Libellé                    |                        |  |  |  |  |  |  |  |
| 1100                 | ni gament      | hiberte                    |                        |  |  |  |  |  |  |  |
|                      | 01             | AMORTISSEMENT DES IMMO     | 281 ** *               |  |  |  |  |  |  |  |
|                      | 02             | DOTATION AUX AMORT.        | 681***                 |  |  |  |  |  |  |  |
|                      | 03             | DOTATION AUX AMORT EXCEPT  | 687***                 |  |  |  |  |  |  |  |
|                      | 04             | AMORT DEROGATOIRE (DEBIT)  | 145***                 |  |  |  |  |  |  |  |
|                      | 05             | REPRISE AMORT DEROGAT      | 787***                 |  |  |  |  |  |  |  |
|                      | 06             | AMORT DEROGATOIRE (CREDT)  | 145***                 |  |  |  |  |  |  |  |
|                      | 07             | DOTATION AMORT DEROGAT     | 687***                 |  |  |  |  |  |  |  |
|                      | 08             | AMORT, S/CESSION (DEBIT)   | 281***                 |  |  |  |  |  |  |  |
|                      | 09             | IMMO.S/CESSION (CREDIT)    | <br>21 * * * *         |  |  |  |  |  |  |  |
|                      | 10             | VALEUR NETTE D'ACTIE       |                        |  |  |  |  |  |  |  |
|                      | 11             | CDEANCE S/CESSION (DEDIT)  | 462***                 |  |  |  |  |  |  |  |
|                      | ±±             | CREANCE S/CESSION (DEBII)  | 102 ····· T            |  |  |  |  |  |  |  |
| 02/                  | F1=Aide F3=F   | 'in F5=Réafficher F6=Créer | F12=Ecran précédent    |  |  |  |  |  |  |  |

| PAN101 <u>-</u>      | MISE A JOUR DES ARGUMENTS    | - 15:45:02 Le 28/04/97 |
|----------------------|------------------------------|------------------------|
| <b>Société</b> 00092 | PRESYS                       |                        |
| Table CD LIGNE       | GRILLE (IMAEL) Afficher      | r à partir de          |
| 2=Réviser            | 4=Supprimer 5=Afficher       |                        |
| <u>Act Argument</u>  | Libellé                      |                        |
| 12                   | PRODUIT S/CESSION (CREDT)    | ) 775***               |
| 13                   | ECART REEVALUAT. (CREDIT)    | 105***                 |
| 14                   | DOTATION PROVISION REGLT     | 687***                 |
| 15                   | ECART REEVALUAT. (DEBIT)     | 105***                 |
| 16                   | REPRISE PROVISION REGLT      | 787***                 |
| 17                   | T.V.A. REVERSEE S/CESSION    | ₹ 445***               |
| 18                   | T.V.A. SUR IMMOBILISATION    | 1 445***               |
|                      |                              |                        |
|                      |                              |                        |
|                      |                              |                        |
|                      |                              |                        |
| 02/F1=Aide H         | 3=Fin F5=Réafficher F6=Créer | F12=Ecran précédent    |

#### Tables de références 'CZ'

| PAN | 101 -            | MISE A JOUR DES ARGUMENTS - 15:47:24 Le 28/04/9   |
|-----|------------------|---------------------------------------------------|
| Soc | <b>iété</b> 0009 | 2 PRESYS                                          |
| (pa | ramètres         | donnés à titre d'exemple)                         |
| Tab | Le CZ BAS        | SE D'APPLICATION(IMAEL) Afficher a partir de      |
| 2=  | Réviser          | 4=Supprimer 5=Afficher                            |
| Act | Argument         | Libellé                                           |
|     |                  |                                                   |
|     | 01               | VALEUR TTC                                        |
|     | 02               | TVA FACT. NON DEDUCTIBLE                          |
|     | 03               | TVA FACTUREE DEDUCTIBLE                           |
|     | 04               | DEDUCTION FISCALE                                 |
|     | 05               | REEVALUATION IMMO                                 |
|     | 06               | BASE NETTE FISCALE                                |
|     | 07               | BASE NETTE ECONOMIQUE                             |
|     | 08               | BASE NETTE TECHNIQUE                              |
|     | 09               | MNT AMORT.EXCEPT.FISCAL                           |
|     | 10               | AMORT REEVALUE FISCAL                             |
|     | 11               | DONT REEVALUATION FISCALE                         |
| 02/ | F1=Aide          | F3=Fin F5=Réafficher F6=Créer F12=Ecran précédent |

| PAN | 101            | <u>- M</u> | IISE A JOUR I | DES ARGUMENTS | -      | 15:48:01    | Le 28/04/97 | , |
|-----|----------------|------------|---------------|---------------|--------|-------------|-------------|---|
| Soc | <b>iété</b> 00 | 092 PRESY  | rs            |               |        |             |             |   |
| Tab | le CZ B        | ASE D'APE  | TTCATTON ( TM | AEL) Afficher | à part | ir de       |             |   |
|     |                |            | •             |               | •      |             |             |   |
| 2=  | Réviser        | 4=         | Supprimer     | 5=Afficher    |        |             |             |   |
|     |                |            |               |               |        |             |             |   |
| Act | Argume         | nt         | Libellé       |               |        |             |             | - |
|     |                |            |               |               |        |             |             |   |
|     | 23             |            | DONT AMORT    | EXCEPT ECO    |        |             |             |   |
|     | 24             |            | CUMUL AMOR    | . ECONOMIQUE  |        |             |             |   |
|     | 25             |            | CUMUL AMOR    | . DEROGATOIRE |        |             |             |   |
|     | 26             |            | MNT VALEUR    | ASSUREE       |        |             |             |   |
|     | 27             |            | MNT VALEUR    | REMPLACEMENT  |        |             |             |   |
|     | 28             |            | MNT VALEUR    | INITIALE      |        |             |             |   |
|     |                |            |               |               |        |             |             |   |
|     |                |            |               |               |        |             |             |   |
|     |                |            |               |               |        |             |             |   |
|     |                |            |               |               |        |             |             |   |
|     |                |            |               |               |        |             |             |   |
|     |                |            |               |               |        |             |             |   |
| 02/ | F1=Aid         | e F3=Fin   | F5=Réaffic    | cher F6=Créer | F12=Ec | ran précéde | ent         |   |

#### Table de références 'NM'

| PAN101 -                                     | MISE A JOUR D                                                                                                    | ES ARGUMENTS                                                                                            |         | 15:51:51   | Le 28/04/97 |  |  |  |
|----------------------------------------------|----------------------------------------------------------------------------------------------------|----------------------------------------------------------------------------------------------------|---------|------------|-------------|--|--|--|
| Société 00092 PRESYS                         |                                                                                                    |                                                                                                    |         |            |             |  |  |  |
| Table NM NATUR                               | E DE MODALITE                                                                                                    | Afficher                                                                                                | à parti | r de       |             |  |  |  |
| 2=Réviser                                    | 4=Supprimer                                                                                                    | 5=Afficher                                                                                              |         |            |             |  |  |  |
| Act Argument                                 | Libellé                                                                                                    |                                                                                                    |         |            |             |  |  |  |
| CE<br>DF<br>EE<br>FE<br>FE<br>RV<br>VA<br>VR | CONSOL. EXC<br>DEDUCTION F<br>ECONOMIQUE<br>ECONOMIQUE<br>FISCAL EXEC<br>REPORTING F<br>REEVALUATIO<br>VALEUR ASSU<br>VALEUR DE F | EPTIONNEL<br>ISCALE<br>EXCEPTIONNEL<br>VARIABLE<br>PTIONNEL<br>XCEPTIONNEL<br>N<br>RANCE<br>EMPLACEMENT |         |            |             |  |  |  |
| 02/F1=Aide F                                 | 3=Fin F5=Réaffic                                                                                                    | her F6=Créer                                                                                            | F12=Ecr | an précéde | ent         |  |  |  |

Table de références 'NR'

| PAN      | 1101                 |              | -    | MIS   | SE A JOUR                                        | DES AF                                   | RGUMENTS                           | _      | 15:53:05    | Le 2 | 28/04/97 |   |  |  |
|----------|----------------------|--------------|------|-------|--------------------------------------------------|------------------------------------------|------------------------------------|--------|-------------|------|----------|---|--|--|
| Soc      | iét                  | <b>é</b> 000 | 92 P | RESYS | 5                                                |                                          |                                    |        |             |      |          |   |  |  |
| Tab      | lei                  | NR NA        | TURE | DE F  | REGIME                                           |                                          | Afficher                           | à part | ir de       |      |          |   |  |  |
| 2=       | Rév                  | iser         |      | 4=5   | Supprimer                                        | 5=                                       | Afficher                           |        |             |      |          |   |  |  |
| Act      | Ar                   | gumen        | t    |       | Libellé                                          |                                          |                                    |        |             |      |          | - |  |  |
| <br><br> | CD<br>ED<br>FD<br>RD |              |      |       | CONSOLIDA<br>ECONOMIQU<br>FISCAL DE<br>REPORTINO | ATION I<br>JE DEGH<br>EGRESSI<br>G DEGRE | DEGRESSIF<br>RESSIF<br>IF<br>ISSIF |        |             |      |          |   |  |  |
| (par     | amè                  | tres         | donn | és à  | titre d'e                                        | exemple                                  | ə)                                 |        |             |      |          |   |  |  |
| 02/      | F1                   | =Aide        | F3   | =Fin  | F5=Réaff                                         | icher                                    | F6=Créer                           | F12=Ec | ran précéde | ent  |          |   |  |  |

#### Table de références 'TA'

| PAN101 -      | MISE A JOUR DES ARGUMENTS - 15:54:31 Le 28/04/97 |
|---------------|--------------------------------------------------|
| Société 00092 | PRESYS                                           |
| Table TA TYPE | D'AMORTISS. (IMAEL) Afficher à partir de         |
| 2=Réviser     | 4=Supprimer 5=Afficher                           |
| Act Argument  | Libellé                                          |
| A             | ARRET DES AMORT.                                 |
| D             | DEGRESSIF                                        |
| F             | FISCAL                                           |
| L             | LINEAIRE                                         |
| N             | NON AMORTISSABLE                                 |
| v             | AMORT LINEAIR/VAL. RESID.                        |
| Z             | IMMO A ZERO                                      |
|               |                                                  |
|               |                                                  |
|               |                                                  |
|               |                                                  |
| 02/Fl=Aide F  | 3=Fin F5=Réafficher F6=Créer F12=Ecran précédent |

# Complément société

#### Accès à l'option

#### 'Imael' > 'Base de Données' > 'Mise à Jour' > 'Complément Société'

| PIM010     | - MISE A JOUR DES COMPLEMENTS SOC | letes - | 15:57:20 | Le 28/04/97 |
|------------|-----------------------------------|---------|----------|-------------|
|            |                                   |         |          |             |
|            |                                   |         |          |             |
|            |                                   |         |          |             |
|            | SELECTION                         |         |          |             |
| Société    | <u>00000</u>                      | à       | 99999    |             |
|            |                                   |         |          |             |
|            |                                   |         |          |             |
|            |                                   |         |          |             |
| (paramètre | s donnés à titre d'exemple)       |         |          |             |
|            |                                   |         |          |             |
|            |                                   |         |          |             |
| 01/ F1=Ai  | de F3=Fin F15=Chgt envir.         |         |          |             |

| PIM01      | 0 <u>– M</u> | IISE A JOUR D | DES COMPLEMENTS SOCIETES - 15:58:18 Le 28/04/97 |
|------------|--------------|---------------|-------------------------------------------------|
|            |              |               |                                                 |
|            |              |               |                                                 |
|            |              |               | Afficher à partir de <u>00000</u>               |
| l=Ch       | oisir        | 4=Suppri      | mer 5=Afficher                                  |
| Act        | Société      | Sté modèle    | Raison sociale                                  |
|            | 00000        |               |                                                 |
| >          | 00085        | 56            | STE SANS ETS                                    |
|            | 00087        | 56            | DEPENDANTE (REDUIT)                             |
| >          | 00089        | 56            | PARTIELLEMENT DEPEND                            |
| <u>1</u> > | 00092        |               | PRESYS                                          |
| >          | 00094        | 93            | BQU (MOD93) NOVODEC                             |
| >          | 00318        | 7568          | BMW FRANCE                                      |
| >          | 44444        |               | SOCIETE YDU                                     |
|            | 99999        | 56            | CONSO                                           |
|            |              |               |                                                 |
| (param     | ètres do     | nnés à titre  | d'exemple)                                      |
| 02/ F      | l=Aide       | F3=Fin F5=R   | éafficher F12=Ecran précédent                   |

```
      PIM010
      - MISE A JOUR DES COMPLEMENTS SOCIETES -
      16:00:09 Le 28/04/97

      Société
      00092 PRESYS

      Comptes par défaut

      Fournisseur
      401000

      FOURNISSEURS FG

      Client
      411000

      Assureur
      401900

      FOURN. FG (TVA S/ENCAIS.)

      Options

      Calcul sur 11 mois
      N (O/N)

      Mois de fermeture
      00 (de 01 à 12)

      Numérotation automatique
      0 (O/N)

      Engagement
      Q (O/N)

      Ex. Civil/Cpt. Taxe Pro. N (O/N)

      (paramètres donnés à titre d'exemple)

      Asuivre ... 01/02
```

#### Calcul sur 11 mois

#### Mois de fermeture

Si la réponse est 'O' à la zone 'Calcul sur 11 mois', vous devez renseignez le mois de fermeture.

Les calculs se feront bien jusqu'à la période demandée et la comptabilisation totale sera répartie sur les mois 'ouverts'.

#### N° auto O/N

Si cette zone est à 'O', le numéro d'immobilisation sera attribué au fur et à mesure des créations avec possibilité de le forcer.

#### **Engagements O/N**

Si vous demandez la gestion des engagements, la création d'une commande dans le module des engagements permettra, selon certaines conditions de créer une immobilisation de type **'Commande**' dans Imael.

#### Ex. Civil/cpta. Taxe prof. O/N

En cas d'exercice comptable décalé, l'utilisateur pourra éditer les 'Immobilisations par code taxe' :

- Soit par Exercice civil ('O').
- Soit par axe comptable ('N').

| PIM010 - MISE A JOUR      | DES COMPLEMENTS SOCIETES - 16:03:09 Le 28/04/97 |
|---------------------------|-------------------------------------------------|
| Société 00092 PRESYS      |                                                 |
| Comptabilisation          |                                                 |
| Calcul Normal             | T (F=Fiscal/E=Economique/T=Tout)                |
| Calcul Reporting          | <u>o</u> (o/N)                                  |
| Calcul Consolidation      | <u>o</u> (O/N)                                  |
| Société Reporting         | 00089 PARTIELLEMENT DEPEND                      |
| Société Consolidation     | 99999 CONSO                                     |
| Modification du code exe  | rcice <u>0</u> (0/N)                            |
| (paramètres donnés à titr | e d'exemple)                                    |
|                           | <b>Fin</b> 02/02                                |
| 03/ Fl=Aide F9=Validati   | on F12=Ecran prècèdent                          |

L'exercice d'en-tête par défaut est celui d'ouverture de la session d'ANAEL.

Si la zone '**Modification du code exercice**' a la valeur '**O**', l'exercice d'en-tête est modifiable pour les paramétrages par exercice (pour les grilles de comptabilisation par exemple).

## **Exercices** antérieurs

Avant de mettre à jour cette option, vous devez vérifier que le paramètre exercice de la société a bien l'option : '**Présence IMAEL**' : '**O**'.

Dans cette option, saisissez les exercices antérieurs n'existant pas dans la comptabilité générale.

#### Accès à l'option

'Imael' > 'Base de Données' > 'Mise à jour' > 'Exercices Antérieurs'

| PIM015 <u>- MISE</u> . | A JOUR DES EXERCICES                  | ANTERIEURS - 1 | 6:05:57 | Le 28/04/97 |  |
|------------------------|---------------------------------------|----------------|---------|-------------|--|
| Société 00092 PRESY    | S                                     |                |         |             |  |
|                        |                                       |                |         |             |  |
|                        |                                       |                |         |             |  |
|                        | SELECTI                               | JN             |         |             |  |
|                        |                                       |                |         |             |  |
| Exercice               | 000                                   | à              | 999     |             |  |
|                        |                                       |                |         |             |  |
|                        |                                       |                |         |             |  |
| (paramètres donnés à   | titre d'exemple)                      |                |         |             |  |
|                        | · · · · · · · · · · · · · · · · · · · |                |         |             |  |
|                        |                                       |                |         |             |  |
|                        |                                       |                |         |             |  |
|                        |                                       |                |         |             |  |
| 01/ Fl=Aide F3=Fin     | F15=Chgt envir                        |                |         |             |  |

| PIM  | 015 -                                 | - MISE A JOUR | R DES EXERCIO | CES ANTERIEURS | <u>3 -</u> 16:06:53 L | e 28/04/97 |  |  |  |
|------|---------------------------------------|---------------|---------------|----------------|-----------------------|------------|--|--|--|
| Soc  | <b>iété</b> 0009                      | 92 PRESYS     |               |                |                       |            |  |  |  |
| (par | (paramètres donnés à titre d'exemple) |               |               |                |                       |            |  |  |  |
|      |                                       |               |               | Afficher à p   | partir de <u>000</u>  |            |  |  |  |
| 2=   | Réviser                               | 4=Suppr       | rimer 5=A     | Afficher       |                       |            |  |  |  |
|      |                                       |               |               |                |                       |            |  |  |  |
| Act  | Exercice                              | e Date début  | Date fin      | Millésime      | Archivé               |            |  |  |  |
|      | 000                                   |               |               |                |                       |            |  |  |  |
|      | 900                                   | 1/01/1990     | 31/12/1990    | 1              | 0                     |            |  |  |  |
| 2    | 910                                   | 1/01/1991     | 31/12/1991    | 1              | 0                     |            |  |  |  |
|      | 920                                   | 1/01/1992     | 30/06/1992    | 1              | 0                     |            |  |  |  |
|      | 921                                   | 1/07/1992     | 31/12/1992    | 1              | 0                     |            |  |  |  |
|      | 930                                   | 1/01/1993     | 31/12/1993    | 1              | 0                     |            |  |  |  |
|      | 940                                   | 1/01/1994     | 30/09/1994    | 1              | 0                     |            |  |  |  |
|      | 950                                   | 1/10/1994     | 31/12/1995    | 1              | 0                     |            |  |  |  |
|      |                                       |               |               |                |                       |            |  |  |  |
|      |                                       |               |               |                |                       |            |  |  |  |
|      |                                       |               |               |                |                       |            |  |  |  |
|      |                                       |               |               |                |                       |            |  |  |  |
|      |                                       |               |               |                |                       | Fin        |  |  |  |
| 02/  | F1=Aide                               | F3=Fin F5=    | Réafficher    | F6=Créer F12   | 2=Ecran précédent     |            |  |  |  |

PIM015 - MISE A JOUR DES EXERCICES ANTERIEURS - 16:09:22 Le 28/04/97
Société 00092 PRESYS
Exercice 910
Date de début <u>01 01 1991</u>
Date de fin <u>31 12 1991</u>
Millésime <u>1</u>
Ex. archivé <u>0</u>
(paramètres dounes à titre d'exemple)
03/ F1=Aide F4=Recherche F9=Validation F12=Ecran précédent

#### Millésime

Cette option définit le siècle concerné par l'exercice.

#### **Exercice** archivé

Cette zone contrôle les archivages des calculs d'amortissement qui ont été effectués.

L'archivage consiste à mettre à jour les fiches d'immobilisation en cumulant les amortissements de l'exercice.

L'archivage sert à figer les calculs à une fin d'exercice.

Avant de faire la clôture/ouverture dans ANAEL, procédez en fin d'exercice :

- Au calcul des amortissements.
- A leur comptabilisation.
- A l'archivage des calculs.

## Catégories de comptes généraux

Mettez à jour les catégories de comptes généraux 'IM'.

Seuls les comptes définis dans cette catégorie seront acceptés en mise à jour :

- Des grilles.
- Des fichiers.
- Des factures.

# Grille de comptabilisation

### Affichage de l'en-tête de la grille

Les grilles de comptabilisation permettent de donner la règle de comptabilisation des amortissements par compte général d'immobilisation.

A chaque numéro de ligne de la grille<sup>1</sup>, l'utilisateur associe le compte de comptabilisation (catégorie '**IM**').

Cette création peut être faite au niveau société, avec des exceptions par établissement.

Accès à l'option

'Imael' > 'Base de Données' > 'Mise à Jour' > 'Grille de Comptabilisation'

<sup>&</sup>lt;sup>1</sup> Numéro fixe, figé par Imael

#### Mise à jour des fichiers de référence

| PIM019   | -       |        | MISE  | A JO     | UR   | DES G | RII | LES     |             | 16:12:17  | Le   | 28/04/97 |
|----------|---------|--------|-------|----------|------|-------|-----|---------|-------------|-----------|------|----------|
| Société  | 00092   | PRESYS |       |          |      |       | E   | xercice | <b>9</b> 40 | 1/01/94   | à    | 31/09/94 |
|          |         |        |       |          |      |       |     |         |             |           |      |          |
|          |         |        |       |          |      | TRI   |     |         |             |           |      |          |
| Critère  | de tri  | i      |       | <u>1</u> |      |       | 1   | =Compte | 9           |           |      |          |
|          |         |        |       |          |      |       | 2   | =Grille | 9           |           |      |          |
|          |         |        |       |          | S    | ELECI | ION | [       |             |           |      |          |
| Etablig  | zement  |        |       |          |      |       |     |         | à           | 99        |      |          |
| 1000110  | Jemerre |        |       |          |      |       |     |         | u           | <u></u>   |      |          |
| Compte   |         |        |       | 0000     | 000  |       |     | -       | à           | 9999999 9 | 9999 | 9999     |
| Grille   |         |        |       |          |      |       |     |         | à           | 99        |      |          |
|          |         |        |       |          |      |       |     |         |             |           |      |          |
| (paramèt | res doi | nnés à | titre | d'ex     | emp. | le)   |     |         |             |           |      |          |
| 01/ F1=2 | Aide H  | F3=Fin | F15=0 | Chgt     | env  | ir.   |     |         |             |           |      |          |

| PIM019 <u>-</u>                            | MISE A JOUR DES GRILLES    | - 16:14:33 Le 28/04/97     |
|--------------------------------------------|----------------------------|----------------------------|
| <b>Société</b> 00092 PR                    | RESYS Exerci               | ice 940 1/01/94 à 30/09/94 |
|                                            | Afficher à                 | partir de <u>000000</u>    |
| 2=Réviser                                  | 3=Copier 4=Supprimer       | 5=Afficher                 |
| DG=Détail Grille<br><u>Act Et N°compte</u> | e Gril Libellé compte      | Libellé grille             |
| <u>000000</u><br>210000                    | 10 TERRAINS                | TERRAINS                   |
| <u>DG</u> > 214000                         | 14 MATERIEL TYPE 01        | MAT TYPE 01                |
| > 214100                                   | 1 41 SOCIETE LEONIDAS      | LIBELLE DE LA GRILLE 41    |
| > 215000                                   | 15 MATERIEL TYPE 2         | MAT TYPE 01                |
|                                            |                            |                            |
|                                            |                            |                            |
|                                            |                            |                            |
|                                            |                            |                            |
| (paramètres donné                          | és à titre d'exemple)      |                            |
| 02/ F1=Aide F3=                            | Fin F5=Réafficher F6=Créer | F12=Ecran précédent        |

## Affichage du détail d'une grille d'un compte donné

Cette option affiche l'ensemble des comptes de contrepartie qui peut être mouvementé lors de la comptabilisation des amortissements d'une immobilisation.

| PIM020                  | - MISE A JOUR DETAIL                        | DES GRILLES -  | 16:18:29 Le 28/04/97        |
|-------------------------|---------------------------------------------|----------------|-----------------------------|
| Société (<br>(paramètre | 00092 PRESYS<br>es donnés à titre d'exemple | Exercice 94    | 0 1/01/94 <b>à</b> 30/09/94 |
| Compte 2                | 214000 MATERIEL TY                          | PE 01          |                             |
| Grille (                | <br>מסס 1(                                  | Affiche        | r à partir de 00            |
| 2=Révise                | er 3=Copier 4=                              | Supprimer 5=   | Afficher                    |
| 2-100100                |                                             | Sapprinci J-   |                             |
| Act Nºlig               | me Libellé                                  | N° compte      | Libellé                     |
| 00                      |                                             |                |                             |
| 01                      | AMORTISSEMENT DES IMMO.                     | 281400         | AMORT TYPE 02               |
| 02                      | DOTATION AUX AMORT.                         | 681100         | DOTATIONS AMORTT            |
| 03                      | DOTATION AUX AMORT.EXCEPT                   | 687100         | DOTATIONS EXCEPT            |
| 04                      | AMORT.DEROGATOIRE (DEBIT)                   | 145100         | PROVSIONS DEPR              |
| 05                      | REPRISE AMORT. DEROGAT.                     | 787200         | REP S/AMORT DEROGATOIRE     |
| 06                      | AMORT.DEROGATOIRE (CREDT)                   | 145200         | REPRISE PROV                |
| 07                      | DOTATION AMORT. DEROGAT.                    | 687200         | DOTATIONS AMORT DEROGAT     |
| 08                      | AMORT. S/CESSION (DEBIT)                    | 281400         | AMORT TYPE 02               |
| 09                      | IMMO.S/CESSION (CREDIT)                     | 214000         | MATERIEL TYPE 01            |
| 10                      | VALEUR NETTE D'ACTIF                        | 675000         | VALEUR NETTE D'ACTIF        |
| 11                      | CREANCE S/CESSION (DEBIT)                   | 462000         | CREANCE SU CESSION +        |
|                         |                                             |                |                             |
|                         |                                             |                |                             |
| 02/ F1=Ai               | de F3=Fin F5=Réafficher                     | F6=Créer F12=E | cran précédent              |

## Affichage de l'imputation analytique d'une ligne 'Détail'

| PIM020    | _      | MISE A JOUR DETAIL DES    | GRILLES -     | 13:47:43    | Le 9/10/95        |  |  |
|-----------|--------|---------------------------|---------------|-------------|-------------------|--|--|
| Société   | 03011  | STE PRESYS DEMO           | Exercice 940  | 1/01/94     | <b>à</b> 30/09/94 |  |  |
| Comp      |        |                           |               |             |                   |  |  |
| JI I      |        | IMPURATIONS               | ANALYTIQUES   |             |                   |  |  |
| N° I      | Axe    | Intitulé Centre           | Chapitre      | Natu        | <u>e</u>          |  |  |
| Comp      | 1<br>2 |                           |               |             |                   |  |  |
| Sens      | F1=Ai  | de F4/F14=Recherche F12:  | Ecran préc. 1 | Intrée=Vali | lation            |  |  |
|           |        |                           |               |             |                   |  |  |
|           |        |                           |               |             |                   |  |  |
| (paramètr | es do  | nnés à titre d'exemple)   |               |             |                   |  |  |
|           |        |                           |               |             |                   |  |  |
| 03/ F1=A  | ide F  | 4=Recherche F9=Validation | F10=Imput.Ana | . F12=Ecra  | n précédent       |  |  |

Les zones renseignées proviennent du plan comptable, et s'affichent en surbrillance.

Elles peuvent être modifiées par un autre code, mais en aucun cas remises à blanc.

Les zones non renseignées sont à saisir pour alimenter automatiquement les écritures.

Si le centre n'est pas renseigné dans la grille, lors de la comptabilisation, le programme comptabilisera sur les centre de la fiche (à condition que la comptabilisation soit demandée '**Par centre**').

# Régime

Cette option permet, à partir des arguments fixes de la table de références '**NR**', de définir les différents coefficients à appliquer sur le linéaire pour obtenir le calcul dégressif.

Accès à l'option

'Imael' > 'Base de Données' > 'Mise à Jour' > 'Régimes'

| PIM030 - MISE A JOUR DES REGIMES - 16:23:14 Le 28/04/97                   |
|---------------------------------------------------------------------------|
| Société 00092 PRESYS<br>Table NR NATURE DE REGIME<br>Afficher à partir de |
| 1=Choisir                                                                 |
| Act Nature Libellé                                                        |
| > CD CONSOLIDATION DEGRESSIF                                              |
| > ED ECONOMIQUE DEGRESSIF                                                 |
| 1 > FD FISCAL DEGRESSIF                                                   |
| > RD REPORTING DEGRESSIF                                                  |
| (paramètres donnés à titre d'exemple)                                     |
| 02/Fl=Aide F3=Fin F5=Réafficher F15=Chgt envir.                           |

Mise à jour des fichiers de référence

| PIM030 - MISE A JOUR DES REGIMES                                                                       | - 16:24:28 Le 28/04/97 |  |  |  |  |
|----------------------------------------------------------------------------------------------------|------------------------|--|--|--|--|
| Société 00092 PRESYS<br>Nature FD FISCAL DEGRESSIF                                                     |                        |  |  |  |  |
| Afficher                                                                                               | à partir de _          |  |  |  |  |
| 2=Réviser 3=Copier 4=Supprimer                                                                         | 5=Afficher             |  |  |  |  |
| Act Régime Libellé                                                                                     | Coef.                  |  |  |  |  |
| 1 3 ET 4 ANS<br>2 5 ET 6 ANS<br>3 7 ANS ET PLUS                                                        | 1,50<br>2,00<br>2,50   |  |  |  |  |
| (paramètres donnés à titre d'exemple)<br>02/ F1=Aide F3=Fin F5=Réafficher F6=Créer F12=Ecran précédent |                        |  |  |  |  |

## Modalité

Cette option permet, à partir des arguments fixes de la table de références '**NM**', de définir les différentes méthodes à appliquer pour obtenir une valeur particulière.

Accès à l'option

'Imael' > 'Base de Données' > 'Mise à Jour' > 'Modalité'

| PIM035 - MISE A JOUR DES MODALITES - 16:26:05 Le 28/04/97 |  |  |  |  |
|-----------------------------------------------------------|--|--|--|--|
| Société 00092 PRESYS<br>Table NM NATURE DE MODALITE       |  |  |  |  |
| Afficher à partir de                                      |  |  |  |  |
| 1=Choisir                                                 |  |  |  |  |
| Act Nature Libellé                                        |  |  |  |  |
| > CE CONSOL. EXCEPTIONNEL                                 |  |  |  |  |
| > DF DEDUCTION FISCALE                                    |  |  |  |  |
| <u>1</u> > EE ECONOMIQUE EXCEPTIONNEL                     |  |  |  |  |
| > EV ECONOMIQUE VARIABLE                                  |  |  |  |  |
| > FE FISCAL EXECPTIONNEL                                  |  |  |  |  |
| > RE REPORTING EXCEPTIONNEL                               |  |  |  |  |
| > RV REEVALUATION                                         |  |  |  |  |
| > VA VALEUR ASSURANCE                                     |  |  |  |  |
| > VR VALEUR DE REMPLACEMENT                               |  |  |  |  |
| (paramètres donnés à titre d'exemple)                     |  |  |  |  |
| 01/ F1=Aide F3=Fin F5=Réafficher F15=Chgt envir.          |  |  |  |  |

Mise à jour des fichiers de référence

| PIM035                                                    | - MISE A JOUR DES MOI                        | DALITES - 16:2        | 27:12 Le 28/04/97            |  |  |
|-----------------------------------------------------------|----------------------------------------------|-----------------------|------------------------------|--|--|
| Société 00092 PRESYS<br>Nature EE ECONOMIQUE EXCEPTIONNEL |                                              |                       |                              |  |  |
| 2=Réviser                                                 | 3=Copier 4=Su                                | upprimer 5=Affiche    | er                           |  |  |
| <u>Act Modalité</u>                                       | Libellé                                      | Date début Date fin   | Type Taux Base               |  |  |
| E1 2<br>2 E2 2<br>E4 2                                    | ECO EXCEPT 1<br>ECO EXCEPT 2<br>ECO EXCEPT 4 |                       | 1<br>2 10,000 07<br>4 10,000 |  |  |
| (paramètres donnés à titre d'exemple)                     |                                              |                       |                              |  |  |
| 02/ Fl=Aide                                               | F3=Fin F5=Réafficher H                       | F6=Créer F12=Ecran pi | récédent                     |  |  |

| PIM035 <u>- MISE 2</u>                              | A JOUR DES MODALITES - 16:29:38 Le 28/04/97 |
|-----------------------------------------------------|---------------------------------------------|
| Société 00092 PRESYS<br>Nature EE ECONOMIQUE        | E EXCEPTIONNEL                              |
| (paramètres donnés à tit:                           | re d'exemple)                               |
| Modalité                                            | E2                                          |
| Libellé                                             | ECO EXCEPT 2                                |
| Champ d'application<br>Date de début<br>Date de fin | <u>00 00 0000</u><br><u>00 000</u>          |
| Type<br>Taux                                        | <u>2</u> (1/2/3/4)<br><u>10,000</u>         |
| Base d'application                                  | 07 BASE NETTE ECONOMIQUE                    |
| Code calcul spécifique                              | <u>oo</u>                                   |
| 03/ F1=Aide F4=Recherch                             | ne F9=Validation F12=Ecran précédent        |

#### Champ d'application

Les dates inscrites permettent de connaître la durée d'application de la modalité saisie au niveau de la fiche d'immobilisation.

#### Туре

En fonction du type, certaines zones deviennent obligatoires ou interdites.

4 codes possibles :

'1' : Oblige la saisie d'une valeur lors de son utilisation dans la fiche.

#### <u>Exemple</u>

Saisie d'une valeur de remplacement dans la fiche d'immobilisation.

'2' : Oblige la saisie d'un taux et d'une base d'application.

<u>Exemple</u>

Déduction fiscale de 80/82 : Cette règle permet d'appliquer dès la première année un amortissement de 50 % en plus de la première annuité.

**'3**': N'est possible qu'avec l'argument **'EV**', la valeur sera saisie au niveau de la fiche d'immobilisation. Toutes les autres zones sont interdites à l'exception du libellé.

<u>Exemple</u>

Aide fiscale 83/85 : Cette règle permettait de déduire 40 % de dotation supplémentaire calculé sur la dotation de la première annuité, et devait être comptabilisé en dérogatoire exceptionnel.

'4' : Oblige la saisie d'un taux et d'un code calcul spécifique. A ce jour, seul le calcul spécifique '01' existe.

<u>Exemple</u>

Aide fiscale 83/85 : Cette règle permettait de déduire 40 % de dotation supplémentaire calculé sur la dotation de la 1<sup>ère</sup> annuité et devait être comptabilisé en dérogatoire exceptionnel.

Taux

Cette option permet de saisir le taux à appliquer en fonction d'une base ou d'un calcul spécifique.

Base d'application

Chaque zone existante dans la fiche d'immobilisation est recensée avec un numéro.

Lorsque l'utilisateur désire calculer un taux sur une base nette, par exemple, il lui suffit de dire quelle base nette il souhaite.

Calcul spécifique

A ce jour, seul le code calcul '01' est géré.

## Paramètre de calcul

Cette option permet, en début d'exercice, de créer les paramètres de calcul à effectuer.

Par la suite, ces paramètres se mettent en automatiquement à jour à partir du lancement des calculs.

Accès à l'option

'Imael' > 'Base de Données' > 'Mise à Jour' > 'Paramètres de Calcul'

#### Mise à jour des fichiers de référence

| PIM060     | - MISE A JOUR DES PARAMETRES DE CALCU | <u>JL -</u> | 16:34:49 | Le 28/04/97 |
|------------|---------------------------------------|-------------|----------|-------------|
|            |                                       |             |          |             |
|            |                                       |             |          |             |
|            |                                       |             |          |             |
|            | SELECTION                             |             |          |             |
| Société    | 00000                                 | à           | 99999    |             |
|            |                                       |             |          |             |
|            |                                       |             |          |             |
|            |                                       |             |          |             |
| (paramètre | s donnés à titre d'exemple)           |             |          |             |
|            |                                       |             |          |             |
| 01/ F1=Ai  | de F3=Fin F15=Chot envir.             |             |          |             |

| PIM060 - MISE A JOUR DES PARAMETRES DE CALCUL - 16:35:39 Le 28/04/97 |  |  |  |  |  |
|----------------------------------------------------------------------|--|--|--|--|--|
| Afficher à partir de <u>00000</u>                                    |  |  |  |  |  |
| l-Choisir                                                            |  |  |  |  |  |
|                                                                      |  |  |  |  |  |
| Act Société Sté modèle Raison sociale                                |  |  |  |  |  |
| 00000                                                                |  |  |  |  |  |
| 00085 56 STE SANS ETS                                                |  |  |  |  |  |
| <pre> &gt; 00087 56 DEPENDANTE (REDUIT)</pre>                        |  |  |  |  |  |
| <pre> &gt; 00089 56 PARTIELLEMENT DEPEND</pre>                       |  |  |  |  |  |
| <u>1</u> > 00092 PRESYS                                              |  |  |  |  |  |
| > 00094 93 BQU (MOD93)NOVODEC                                        |  |  |  |  |  |
| > 00318 7568 BMW FRANCE                                              |  |  |  |  |  |
| > 44444 SOCIETE YDU                                                  |  |  |  |  |  |
| 99999 56 CONSO                                                       |  |  |  |  |  |
|                                                                      |  |  |  |  |  |
|                                                                      |  |  |  |  |  |
|                                                                      |  |  |  |  |  |
| (paramètres donnés à titre d'exemple)                                |  |  |  |  |  |
|                                                                      |  |  |  |  |  |
| 02/ F1=A1Qe F3=F1n F5=Realf1Cher F12=Ecran precedent                 |  |  |  |  |  |

Lorsque la société est gérée par établissement, les paramètres de calcul sont automatiquement créés pour ces derniers.

En cours d'année, cet écran sert d'information sur le dernier calcul effectué.

Si le calcul est demandé sur des exercices (ou dates) supérieurs à l'exercice en cours, il sera prévisionnel.

L'archivage sera autorisé quand la date de fin de calcul correspondra à la date de fin d'exercice pour tous les établissements.

# Etats fiscaux

### Affichage de l'ensemble des états découpés en paragraphes

Cette option permet de modifier les états fiscaux proposés. La numérotation de ces derniers est imposée.

#### Accès à l'option

'Imael' > 'Base de Données' > 'Mise à Jour' > 'Etats Fiscaux'

| PIM170 -                              | MISE A JOUR DES ETATS FISCAU | x – | 16:40:02 Le 28/04/97 |
|---------------------------------------|------------------------------|-----|----------------------|
| <b>Société</b> 00092                  | PRESYS                       |     |                      |
|                                       |                              |     |                      |
|                                       |                              |     |                      |
|                                       |                              |     |                      |
|                                       | SELECTION                    |     |                      |
| Etat                                  |                              | à   | 999999999            |
| Paragraphe                            | <u>00</u>                    | à   | <u>99</u>            |
|                                       |                              |     |                      |
|                                       |                              |     |                      |
|                                       |                              |     |                      |
| (paramètres donnés à titre d'exemple) |                              |     |                      |
| 01/ F1=Aide F3=Fin F15=Chgt envir.    |                              |     |                      |

| PIM                  | 170 <u>-</u> | MISE A JOU    | <u>IR DES ETATS FISCAUX</u> - 16:41:10 Le 28/04/97 |  |  |
|----------------------|--------------|---------------|----------------------------------------------------|--|--|
| Société 00092 PRESYS |              |               |                                                    |  |  |
| (par                 | amètres don  | nés à titre d | d'exemple)                                         |  |  |
|                      |              |               | Afficher à partir de 00                            |  |  |
|                      |              |               |                                                    |  |  |
| 2=                   | Réviser      | 4=Supprime    | aer 5=Afficher DP=Détail Paragraphe                |  |  |
|                      |              |               |                                                    |  |  |
| Act                  | N° Etat      | Paragraphe    | Espace après                                       |  |  |
|                      |              | 00            |                                                    |  |  |
| DP                   | > E2054      | 01            | IMMOBILISATIONS INCORPORELLES 2                    |  |  |
|                      | > E2054      | 02            | IMMOBILISATIONS CORPORELLES 2                      |  |  |
|                      | > E2054      | 03            | IMMOBILISATIONS FINANCIERES 2                      |  |  |
|                      | > E2054A     | 01            | IMMOBILISATION INCORPORELLES 2                     |  |  |
|                      | > E2054A     | 02            | IMMOBILISATIONS CORPORELLES 2                      |  |  |
|                      | > E2054A     | 03            | IMMOBILISATIONS FINANCIERES 2                      |  |  |
|                      | > E2055A     | 01            | IMMOBILISATIONS INCORPORELLES 2                    |  |  |
|                      | > E2055A     | 02            | IMMOBILISATIONS CORPORELLES 2                      |  |  |
|                      | > E2055A     | 03            | IMMOBILISATIONS FINANCIERES 2                      |  |  |
|                      | > E2055B     | 01            | IMMOBILISATIONS INCORPORELLES 2                    |  |  |
|                      | > E2055B     | 02            | IMMOBILISATIONS CORPORELLES 2                      |  |  |
|                      |              |               | A suivre                                           |  |  |
| 02/                  | F1=Aide F    | 3=Fin F5=Réa  | afficher F6=Créer F12=Ecran précédent              |  |  |

## Affichage d'une ligne d'un paragraphe

| PIM170 - MISE A JOUR DES ETATS FISCAUX - 16:43:01 Le 28/04/97 |  |  |  |  |
|---------------------------------------------------------------|--|--|--|--|
| Société 00092 PRESYS<br>Etat E2054                            |  |  |  |  |
| Parag. 01 IMMOBILISATIONS INCORPORELLES                       |  |  |  |  |
| Afficher à partir de                                          |  |  |  |  |
| 2=Réviser 4=Supprimer 5=Afficher                              |  |  |  |  |
| Act Ligne Type Libellé Compte(s)                              |  |  |  |  |
|                                                               |  |  |  |  |
| 2 01 D Frais & Etablissement 211000                           |  |  |  |  |
| 02 D Frais de Recher.& de Develop. 230000                     |  |  |  |  |
| 03 D Concessions, Brevets, Margues 205***                     |  |  |  |  |
| 04 D Fonds Commercial 206*** 207***                           |  |  |  |  |
| 05 D Autres Immobilisations Incorp 208***                     |  |  |  |  |
| 06 D Avances & Acomptes 237***                                |  |  |  |  |
| (paramètres donnés à titre d'exemple)                         |  |  |  |  |
| Fin                                                           |  |  |  |  |
| 02/ F1=Aide F3=Fin F5=Réafficher F6=Créer F12=Ecran précédent |  |  |  |  |

| PIM170                                | - MISE A JOUR DES ETATS FISCAUX -      | 16:44:13 Le 28/04/97 |  |  |
|---------------------------------------|----------------------------------------|----------------------|--|--|
|                                       |                                        |                      |  |  |
| Société                               | 00092 PRESYS                           |                      |  |  |
| Etat                                  | E2054                                  |                      |  |  |
| Parag.                                | 01 IMMOBILISATIONS INCORPORELLES       |                      |  |  |
|                                       |                                        |                      |  |  |
|                                       |                                        |                      |  |  |
|                                       |                                        |                      |  |  |
| Nº Ligne                              | <b>e</b> 1                             |                      |  |  |
|                                       |                                        |                      |  |  |
| Type de                               | Ligne <u>D</u> (D=Détail / T=Texte)    |                      |  |  |
|                                       |                                        |                      |  |  |
| Intitulé                              | é Frais & Etablissement                |                      |  |  |
|                                       |                                        |                      |  |  |
| Espace a                              | après $2$ (1 ā 3)                      |                      |  |  |
| <b>G</b>                              |                                        |                      |  |  |
| Comptes                               | correspondants                         |                      |  |  |
|                                       | 211000                                 |                      |  |  |
|                                       |                                        |                      |  |  |
|                                       |                                        |                      |  |  |
| (parametres donnes a titre d'exemple) |                                        |                      |  |  |
| 02/1717                               | Aido E0-Malidation E12-Earon met-fd    |                      |  |  |
| 03/ F1=A                              | Alde F9=Validation F12=ECran precedent |                      |  |  |

Par cette option, vous pouvez modifier les comptes indiqués, mais le système contrôle que les comptes ne soient pas déjà renseignés dans ce même état.
# Changement de taux

Cette option permet de définir une nouvelle règle de calcul à effectuer pour une immobilisation ou un ensemble d'immobilisations.

| PIM090 - MISE A JO       | UR DES CHANGEMENTS DE 1 | TAUX -          | 16:47:23 | Le 28/04/97       |
|--------------------------|-------------------------|-----------------|----------|-------------------|
| Société 00092 PRESYS     | Exerc                   | <b>cice</b> 940 | 1/01/94  | <b>à</b> 30/09/94 |
|                          |                         |                 |          |                   |
|                          |                         |                 |          |                   |
|                          | SELECTION               |                 |          |                   |
| Etablissement            | _                       | à               | 99       |                   |
| N° de cas                | 000                     | à               | 999      |                   |
|                          |                         |                 |          |                   |
|                          |                         |                 |          |                   |
| (paramètres donnés à tit | tre d'exemple)          |                 |          |                   |
|                          |                         |                 |          |                   |
|                          |                         |                 |          |                   |
| 01/F1=Aide F3=Fin F      | 15=Chat envir.          |                 |          |                   |

| PIM090     | - MISE A JOUR    | DES CHANGEMENTS   | DE TAUX -     | 13:54:33  | Le 9/10/95        |  |
|------------|------------------|-------------------|---------------|-----------|-------------------|--|
| Société (  | 3011 STE PRESYS  | DEMO E:           | xercice 940   | 1/01/94   | <b>à</b> 30/09/94 |  |
| Etablisse  | ment             |                   |               |           |                   |  |
| Cas        | 000              |                   |               |           |                   |  |
| N° Immobi  | lisation 00000   | 00000 00000       |               |           |                   |  |
| Туре       | -                | (F=Fiscal / E=Eco | onomique / T= | les deux) |                   |  |
| Forçage l  | inéaire <u>N</u> | (0/N)             |               |           |                   |  |
| Si non     |                  |                   |               |           |                   |  |
| Taux       | 0,00             | <u>)</u>          |               |           |                   |  |
| ou         |                  |                   |               |           |                   |  |
| Montant r  | et               |                   |               |           |                   |  |
| (paramètre | s donnés à titre | e d'exemple)      |               |           |                   |  |
|            |                  |                   |               | A suiv    | vre 01/02         |  |
| 03/ F1=Ai  | de F4=Recherche  | F9=Validation F1  | 2=Ecran précé | édent     |                   |  |

#### Mise à jour des fichiers de référence

| PIM090 - MISE A JOUR       | DES CHANGEMENTS DE TAUX -       | 13:54 | :33 Le 9/10/95                          |
|----------------------------|---------------------------------|-------|-----------------------------------------|
| Société 03011 STE PRESYS   | DEMO Exercice 940               | 1/01  | /94 <b>à</b> 30/09/94                   |
| Etab                       |                                 |       |                                         |
| Cas <u>000</u>             |                                 |       |                                         |
| (paramètres donnés à titre | d'exemple)                      |       |                                         |
| Sélection                  |                                 |       |                                         |
|                            |                                 |       |                                         |
| Date mise en oeuvre        | <u>00</u> <u>00</u> <u>0000</u> | à     | <u>99 99 9999</u>                       |
| N° compte d'immobilisatio  | n <u>000000</u>                 | à     | 999999 99999999                         |
| Catégorie / sous catégori  | e                               | à     | <u>999</u> 99                           |
| Batiment                   |                                 | à     | 99                                      |
| Atelier                    |                                 | à     | 999                                     |
| Secteur                    |                                 | à     | 99999                                   |
| Durée / Régime             | 000 _                           | à     | 999 9                                   |
| Montant net                | 9999999999999999-               | à     | 999999999999999999999999999999999999999 |
| Centre d'origine           |                                 | à     | 999999                                  |
| Centre de destinatio       | n                               | à     | 999999                                  |
| Axe origine                | Axe destina                     | tion  |                                         |
|                            |                                 |       |                                         |
|                            |                                 |       | Fin 02/02                               |
|                            |                                 |       |                                         |
| 03/ F1=Aide F4=Recherche   | F9=Validation F12=Ecran préc    | édent |                                         |

# Chapitre 3 Mise à jour des paramètres

# Critère d'édition

Cette option permet de créer des états, à partir du fichier des immobilisations ou du fichier des calculs afin d'éditer les fiches ou les calculs selon les désirs de l'utilisateur.

Des états pré-paramétrés dans la société '3400' peuvent être dupliqués par société.

Le principe est de choisir, sur chaque ligne détail, les informations à restituer ·

| NUMÉRO | DATE            |
|--------|-----------------|
| DE     | DE              |
| L'IMMO | MISE EN SERVICE |
| 000001 | 01.12.94        |
| 000002 | 03.03.95        |
|        |                 |
|        |                 |

UNE ou plusieurs lignes détail

Ligne '00'. Titre ou en-tête

 La ligne d'en-tête '00' peut s'imprimer sur une ligne minimum et 3 lignes maximum.

C'est en paramétrant cette ligne que l'utilisateur peut définir le dessin de cette ligne (touche de fonction **F17**).

• La ligne détail s'imprime sur une seule ligne.

On peut paramétrer plusieurs lignes 'Détail'.

Par le code action '**CS**', l'utilisateur 'formatera' la ligne 'Détail' et pourra inclure des constantes.

A l'édition des états, les lignes 'Détail' s'éditeront autant de fois que nécessaire.

## Affichage de la création d'un code état

Cet écran permet de définir les caractéristiques générales de l'état.

## Accès à l'option

'Imael' > 'Paramètres' > 'Mise à Jour' > 'Critères d'Edition'

| PIM800 <u>- MIS</u>      | E A JOUR DES CRITERES D' | EDITION - | 16:55:37 | Le 28/04/97 |  |
|--------------------------|--------------------------|-----------|----------|-------------|--|
| <b>Société</b> 00092 PRE | SYS                      |           |          |             |  |
|                          |                          |           |          |             |  |
|                          |                          |           |          |             |  |
|                          | SELECTION                |           |          |             |  |
| Туре                     | <u>F</u> (F=Fiche / C=0  | Calculs)  |          |             |  |
| Critère                  |                          | à         | 999      |             |  |
|                          |                          |           |          |             |  |
|                          |                          |           |          |             |  |
| (paramètres donnés       | à titre d'exemple)       |           |          |             |  |
|                          |                          |           |          |             |  |
|                          |                          |           |          |             |  |
| 01/F1=Aide F3=F          | in F15=Chgt envir.       |           |          |             |  |

| PIM               | 800             | - MISE A JOUR DES CRITER    | ES D'EDITIO | <u>N -</u> 16:56:36 | Le 28/04/97   |  |
|-------------------|-----------------|-----------------------------|-------------|---------------------|---------------|--|
| Soc               | iété (          | 00092 PRESYS                |             |                     |               |  |
|                   |                 |                             | Afficher    | à partir de         |               |  |
| 2=                | Révise          | er 3=Copier 4=              | Supprimer   | 5=Afficher          | PA=Paramètres |  |
| MA=<br><u>Act</u> | Edit.r<br>Critë | maquette<br>ère Intitulé    | Fo          | rmat d'édition      | Séparateur    |  |
| 2                 | DET             | LISTE DETAILLEE DES IMMO.   |             | 132                 | I             |  |
|                   | INV             | INVENTAIRE                  |             | 132                 | *             |  |
|                   | PHR             | PHILIPPE                    |             | 132                 | *             |  |
|                   | REC             | RECAPITULATIF DES IMMO.     |             | 132                 |               |  |
| (par              | amètre          | es donnés à titre d'exemple | )           |                     |               |  |
| 02/               | F1=Ai           | de F3=Fin F5=Réafficher     | F6=Créer    | F12=Ecran précéd    | ent           |  |

```
PIM800
           - MISE A JOUR DES CRITERES D'EDITION - 16:59:52 Le 28/04/97
Société 00092 PRESYS
                    F (F=Fiche / C=Calculs)
Туре
Critère
                    DET
                      LISTE DETAILLEE DES IMMO.
Intitulé
Séparateur de colonne |
                      <u>132</u> (80 / 132 / 198)
Format d'édition
Séparateur d'entête -
Ligne unique de Multi-facture O (O=lère ligne / N=Toutes)
(paramètres donnés à titre d'exemple)
03/ F1=Aide F9=Validation F12=Ecran précédent
```

### Format d'édition

Edition possible en :

- 80 caractères.
- 132 caractères.
- 198 caractères.

Le changement de format d'édition peut entraîner des coupures d'information.

#### Ligne unique de multi-facture

Plusieurs factures peuvent correspondre à une immobilisation.

Si vous désirez éditer les informations du 'multi-facture', vous pouvez tenir compte :

- De la 1<sup>ère</sup> facture (ligne unique : 'Oui').
- De toutes les factures (ligne unique : 'Non').

# Affichage des lignes

## Code action 'PA'

Cette option définit le détail des lignes d'un état et les zones à sélectionner sur chacune des lignes.

| PIM800 - MISE A JOUR DES CRITERES D'EDITI                                                                                                    | ION - 16:56:30           | 6 Le 28/04/97 |  |  |
|----------------------------------------------------------------------------------------------------|--------------------------|---------------|--|--|
| Société 00092 PRESYS                                                                                                    |                          |               |  |  |
| Afficher                                                                                                    | à partir de              |               |  |  |
| 2=Réviser 3=Copier 4=Supprimer<br>MA=Edit.maquette                                                                                             | 5=Afficher               | PA=Paramètres |  |  |
| Act Critère Intitulé Fo                                                                                                    | ormat d'édition          | Séparateur    |  |  |
| PA       DET       LISTE DETAILLEE DES IMMO.         INV       INVENTAIRE         PHR       PHILIPPE         REC       RECAPITULATIF DES IMMO. | 132<br>132<br>132<br>132 | <br>*<br>*    |  |  |
| (paramètres donnés à titre d'exemple)<br>02/ F1=Aide F3=Fin F5=Réafficher F6=Créer F12=Ecran précédent                                         |                          |               |  |  |

```
PIM810 - MAJ DES CRITERES D'EDITION DES FICHES - 17:02:03 Le 28/04/97
Société 00092 PRESYS
(paramètres donnés à titre d'exemple)
Critère DET LISTE DETAILLEE DES IMMO. Afficher à partir de 00
             3=Copier 4=Supprimer 5=Afficher CS=Constantes
 2=Réviser
DE=Dessin
            FL=Format ligne
Act Nº ligne Intitulé
_____00
__ > 00 TITRE
__ > 33 PREMIERE LIGNE (DETAIL)
__ > 36 DEUXIEME LIGNE (DETAIL)
__ > 39 TROISIEME LIGNE (DETAIL)
__ > 42 QUATRIEME LIGNE (DETAIL)
__ > 45 CINQUIEME LIGNE (DETAIL)
__ > 48 SIXIEME LIGNE (DETAIL)
__ > 51 SEPTIEME LIGNE (DETAIL)
__ > 54 HUITIEME LIGNE
__ > 57 NEUVIEME LIGNE (IMMATR)
__ > 60 DIXIEME LIGNE (DETENTEUR)
02/ Fl=Aide F3=Fin F5=Réafficher F6=Créer F12=Ecran précédent F17=Maquette
```

La numérotation des lignes est indépendante du numéro de ligne de l'édition. L'impression est faite séquentiellement.

Le fin d'incrémenter de 5 en 5, par exemple, permet d'insérer des lignes supplémentaires.

## Affichage de la ligne '00'

Cette option permet de définir à la fois l'en-tête de l'état et le contenu de la première ligne. Il est donc impératif que la ligne codifiée '**00**' existe. Mise à jour des paramètres

```
PIM810
         - MAJ DES CRITERES D'EDITION DES FICHES - 17:02:03 Le 28/04/97
Société 00092 PRESYS
 (paramètres donnés à titre d'exemple)
Critère DET LISTE DETAILLEE DES IMMO. Afficher à partir de 00
             3=Copier 4=Supprimer 5=Afficher CS=Constantes
 2=Réviser
DE=Dessin
            FL=Format ligne
Act Nº ligne Intitulé
_____00
2 > 00
         TITRE
__ > 33 PREMIERE LIGNE (DETAIL)
__ > 36 DEUXIEME LIGNE (DETAIL)
__ > 39 TROISIEME LIGNE (DETAIL)
__ > 42 QUATRIEME LIGNE (DETAIL)
__ > 45 CINQUIEME LIGNE (DETAIL)
__ > 48 SIXIEME LIGNE (DETAIL)
__ > 51 SEPTIEME LIGNE (DETAIL)
__ > 54 HUITIEME LIGNE
__ > 57 NEUVIEME LIGNE (IMMATR)
__ > 60 DIXIEME LIGNE (DETENTEUR)
02/ Fl=Aide F3=Fin F5=Réafficher F6=Créer F12=Ecran précédent F17=Maquette
```

```
PIM810 - MAJ DES CRITERES D'EDITION DES FICHES - 17:04:16 Le 28/04/97
Société 00092 PRESYS
(paramètres donnés à titre d'exemple)
Critère DET LISTE DETAILLEE DES IMMO.
Nº ligne 00 TITRE
 1=Choisir
Act Ecrans Autorisés
1 *** TOUTE LA FICHE ***
___ DESCRIPTION
___ COMPLEMENT
___ SITUATION
___ BASES
___ FISCAL
___ ECONOMIQUE
___ REPORTING
___ CONSOLIDATION
___ CESSION
 ___ MULTI-FACTURES
02/ F1=Aide F3=Fin F12=Ecran précédent
```

| PIM810 - ZONES                    | U DESCRIPTIF - 17:06:40 Le 28        | /04/97 |
|-----------------------------------|--------------------------------------|--------|
| Société 00092 PRESYS              |                                      |        |
| Critère DET LISTE DETAILLEE DES   | IMMO. Dernier Nº utilisé             | 100    |
| N° ligne 00 <u>TITRE</u>          | N° Ecran                             | 01/09  |
| N° Immobilisation principal (10c) | 10 *                                 |        |
| N° Immobilisation secondaire (5c) | 15 *                                 |        |
|                                   |                                      |        |
| Désignation principale (25c)      | *                                    |        |
| Désignation secondaire 1 (25c)    | *                                    |        |
| Désignation secondaire 2 (25c)    | *                                    |        |
| Quantité (7c)                     | *                                    |        |
|                                   |                                      |        |
| Type d'immobilisation (1c)        | *                                    |        |
| Nature de l'immobilisation (1c)   |                                      |        |
| Soumis à la taxe (1c)             | *                                    |        |
| Logiciel (1c)                     |                                      |        |
| Immo. regroupement princ. (10c)   |                                      |        |
| Immo. regroupement sec. (5c)      |                                      |        |
| Référence (10c)                   | *                                    |        |
| Catégorie (3c)                    | *                                    |        |
| Sous catégorie (2c)               | *                                    |        |
| (paramètres donnés à titre d'exe  | ple)                                 |        |
| 03/ F1=Aide F9=Validation F12=Ecr | n précédent F13=Abandon F17=Dessin 3 | ligne  |

Sur cet écran, choisissez les zones que l'utilisateur désire voir apparaître dans l'en-tête.

## Affichage de l'en-tête de l'état

### **Touche de fonction F17**

Cet écran propose le titre des 'colonnes' de l'état en fonction des zones choisies. Vous pouvez en modifier la présentation.

# Le fait de rechoisir ou de modifier des zones sélectionnées annule toutes modifications effectuées.

| PIM810 - ZONES DU DES                 | CRIPTIF -       | 13:59:51     | Le 9/10/95       |
|---------------------------------------|-----------------|--------------|------------------|
| Société 03011 STE PRESYS DEMO         | (paramètres don | nés à titre  | d'exemple)       |
| Critère DET LISTE DETAILLEE MODELE    | De              | rnier N° ut: | <b>ilisé</b> 100 |
| N° ligne 00 TITRE                     | N°              | Ecran        | 01/09            |
|                                       |                 |              |                  |
| INTITOLE                              | DE L'ENTETE     |              |                  |
|                                       |                 |              |                  |
| + 1+ 2+ 3<br>(66)                     | + 4+            | 5+ б         | +.               |
| 1 DESCRIPTI                           | I F             | BA           | SES              |
| 2                                     |                 |              |                  |
| 3                                     |                 |              |                  |
| 7+8+9+<br>(132)                       | . 0+ 1          | .+ 2+        | 3 .              |
| 1   FIS                               | CAL             | ECONOMIQUE   |                  |
| 2                                     |                 |              |                  |
| 3                                     |                 |              |                  |
|                                       |                 |              |                  |
| F1=Aide ENTREE=Validation             |                 |              |                  |
| 03/ F1=Aide F9=Validation F12=Ecran p | récédent F13=Ab | andon F17=De | essin ligne      |

Le titre des 'colonnes' peut s'effectuer sur 3 lignes, mais la première est obligatoire<sup>2</sup>.

Cet écran nous informe régulièrement de la numérotation choisie ainsi que du nombre d'écrans restant.

La numérotation des zones définit l'ordre de sélection horizontal des zones choisies.

<sup>&</sup>lt;sup>2</sup> Ecran obtenu en mise à jour ou par la touche de fonction **F17** 

## Affichage des zones sélectionnées d'une ligne d'un état

Les lignes 'Détail' se paramètrent de la même façon que l'en-tête en choisissant les zones et leur ordre d'apparition sur la ligne.

#### REMARQUE

Il est impossible sur une ligne 'Détail' de mélanger des informations de l'écran du multi-factures avec les zones d'autres écrans.

Une fois que les zones sont choisies, la mise en page s'effectue par le code action 'CS'.

'CS' permet :

- D'ajuster l'édition des zones.
- D'ajouter l'édition d'une constante.

```
PTM810
          - MAJ DES CRITERES D'EDITION DES FICHES - 17:02:03 Le 28/04/97
Société 00092 PRESYS
 (paramètres donnés à titre d'exemple)
Critère DET LISTE DETAILLEE DES IMMO. Afficher à partir de <u>00</u>
2=Réviser 3=Copier
DE=Dessin FL=Format ligne
              3=Copier 4=Supprimer 5=Afficher CS=Constantes
Act Nº ligne Intitulé
 ____00
<u>CS</u> > 00 TITRE
__ > 33 PREMIERE LIGNE (DETAIL)
 ___ > 36 DEUXIEME LIGNE (DETAIL)
 __ > 39 TROISIEME LIGNE (DETAIL)
 ___ > 42 QUATRIEME LIGNE (DETAIL)
 __ > 45 CINQUIEME LIGNE (DETAIL)
 __ > 48 SIXIEME LIGNE (DETAIL)
 ___ > 51 SEPTIEME LIGNE (DETAIL)
 __ > 54 HUITIEME LIGNE
 __ > 57 NEUVIEME LIGNE (IMMATR)
__ > 60 DIXIEME LIGNE (DETENTEUR)
02/ Fl=Aide F3=Fin F5=Réafficher F6=Créer F12=Ecran précédent F17=Maquette
```

Mise à jour des paramètres

| PIM815 -                                               | PARAMETRAGE D'EDITION - 17:13:27 Le 28/04/97                                                                                              |  |  |  |  |
|--------------------------------------------------------|----------------------------------------------------------------------------------------------------|--|--|--|--|
| Société 0009<br>Critère DE<br>Ligne 3<br>(paramètres d | 2 PRESYS<br>T LISTE DETAILLEE DES IMMO.<br>3 PREMIERE LIGNE (DETAIL) <b>Afficher à partir de <u>000</u><br/>Nonnés à titre d'exemple)</b> |  |  |  |  |
| 2=Reviser                                              | 3=Copier 4=Supprimer 5=Afficher                                                                                                    |  |  |  |  |
| Act N°ordre                                            | Libellé zone                                                                                                    |  |  |  |  |
| <u>000</u>                                             | Nº Immo principal (10g)                                                                                                    |  |  |  |  |
| > 010                                                  | $N^{\circ}$ Immo secondaire (5c)                                                                                                    |  |  |  |  |
| > 030                                                  | $N^{-1}$ immo secondarie (3c)                                                                                                    |  |  |  |  |
| > 040                                                  | Date de mise en service (10c)                                                                                                    |  |  |  |  |
| > 050                                                  | Type amort fiscal (1c)                                                                                                    |  |  |  |  |
| > 060                                                  | Nombre de mois fiscal (3c)                                                                                                    |  |  |  |  |
| > 070                                                  | Régime fiscal (lc)                                                                                                    |  |  |  |  |
| > 080                                                  | Type amortissement économique (1c)                                                                                                    |  |  |  |  |
| > 090                                                  | Nombre de mois économique (3c)                                                                                                    |  |  |  |  |
| > 100                                                  | Régime économique (1c)                                                                                                    |  |  |  |  |
|                                                        |                                                                                                    |  |  |  |  |
|                                                        |                                                                                                    |  |  |  |  |
| 02/ Fl=Aide                                            | F3=Fin F5=Réafficher F12=Ecran précédent F17=Maquette                                                                                     |  |  |  |  |

La touche de fonction **F17** crée un fichier spool et permet de le visualiser.

# Affichage de la mise en forme d'une zone

| PIM815 <u>- PARAM</u>     | ETRAGE D'EDITION - 17:15:02 Le 28/04/97 |
|---------------------------|-----------------------------------------|
| Société 00092 PRESYS      |                                         |
| Critère DET LISTE DETA    | AILLEE DES IMMO.                        |
| Ligne 33 PREMIERE L       | JIGNE (DETAIL)                          |
| N° ordre                  | 040 Date de mise en service (10c)       |
| Constante                 | Date                                    |
| Espace avant constante    | 01                                      |
| Espace après constante    | 00                                      |
| Espace avant zone         | 02                                      |
| Espace après zone         | 08                                      |
| Séparateur zone           |                                         |
| (paramètres donnés à titr | re d'exemple)                           |
|                           | Nombre de caractère utilisés 131/132    |
| 03/ Fl=Aide Fl2=Ecran p   | précédent                               |

# Affichage du formatage d'une ligne

## Code action 'FL'

Cette option complète la présentation d'une ligne d'un état.

Les caractères paramétrés sur cette ligne se superposent à l'édition.

| PIM825    | - MISE A JOUR DE LA LIGNE FORMAT - 17:17:11 Le 28/04/97                                           |
|-----------|---------------------------------------------------------------------------------------------------|
| Société   | 00092 PRESYS                                                                                      |
| Critère   | DET LISTE DETAILLEE DES IMMO.                                                                     |
| Ligne     | 42 QUATRIEME LIGNE (DETAIL)                                                                       |
|           |                                                                                                   |
|           |                                                                                                   |
| Constant  | e e                                                                                               |
|           | $\dots + \dots 1 \dots + \dots 2 \dots + \dots 3 \dots + \dots 4 \dots + \dots 5 \dots + \dots 6$ |
|           |                                                                                                   |
|           |                                                                                                   |
|           |                                                                                                   |
| (paramèti | res donnés à titre d'exemple)                                                                     |
| 01/ F1=2  | Nide F9=Validation F12=Ecran précédent                                                            |

# Chapitre 4 Immobilisations

4

# Saisie d'une fiche immobilisation

## Affichage du descriptif de la fiche d'immobilisation

Cette option définit l'ensemble du descriptif d'une immobilisation.

#### Accès à l'option

'Imael' > 'Immobilisation' > 'Saisies' > 'Fiches d'Immobilisations'

| PIM080 - MISE A JOUR 1     | DES FICHES IMMOBILISATI      | ONS -  | 17:19:17 Le 28/04/9             |
|----------------------------|------------------------------|--------|---------------------------------|
| Société 00092 PRESYS       |                              |        |                                 |
| Etab                       |                              |        |                                 |
| (paramètres donnés à titre | e d'exemple)                 |        |                                 |
|                            |                              |        |                                 |
|                            | TRI                          |        |                                 |
|                            |                              |        |                                 |
| Affichage par              | <u>1</u> (1=N° Immo. / 2=Cat | égorie | )                               |
|                            |                              |        |                                 |
|                            | SELECTION                    |        |                                 |
|                            |                              |        |                                 |
| Etablissement              | _                            | à      | <u>99</u>                       |
| N° Immobilisation          |                              | à      | <u>99999999999</u> <u>99999</u> |
| Type d'immobilisation      | _                            | à      | <u>9</u>                        |
| Catégorie                  |                              | à      | 999                             |
| Sous catégorie             | _                            | à      | 99                              |
| Référence interne          |                              | à      | 9999999999                      |
| Compte immobilisation      | 000000                       | à      | 999999 99999999                 |
| Date de mise en service    |                              | à      | 99 99 9999                      |
| Nº Immo. regroupement      |                              | à      | 9999999999 99999                |
|                            |                              |        | <b>A suivre</b> 01/03           |
| 01/F1=Aide F3=Fin F4=      | Recherche F15=Chgt env       | ir.    |                                 |

Immobilisations

| PIM080 <u>- MIS</u>                                                    | E A JOUR DES FICHES IMMOBILISATI | <u>ONS -</u> 14:05:14 | 4 Le    | 9/10/95  |
|------------------------------------------------------------------------|----------------------------------|-----------------------|---------|----------|
| Société 03011 STE PRESYS DEMO<br>(paramètres donnés à titre d'exemple) |                                  |                       |         |          |
|                                                                        | Afficher                         | à partir de           |         |          |
| 2=Réviser 3=Copier 4=Supprimer 5=Afficher                              |                                  |                       |         |          |
| Act N°Princip.                                                         | /Second. Libellé principal Ty    | pe Taxe Cat S/Ca      | t Log 1 | Neuf/Occ |
| 21                                                                     | N 21                             | P                     | N       | N        |
| 22                                                                     | 200 N22                          | P                     | N       | N        |
| 23                                                                     | TEST STAGE CESSION               | P                     | N       | N        |
| 25                                                                     | IMMO 25                          | 1                     | N       | N        |
| 26                                                                     | IMMO 26                          | 1                     | N       | N        |
| 56                                                                     | TABLES                           | P C01 G               | 1 N     | N        |
| <u>2</u> 92                                                            | 2° ESSAI DES ZONES RENSEI        | F GRS G               | 1 N     | N        |
| 95                                                                     | 2° ESSAI DES ZONES RENSEI        | F GRS G               | 1 N     | N        |
| 112                                                                    | TEST MAJ IMMO                    | P                     | N       | N        |
| 113                                                                    | TEST MAJ IMMO                    | P                     | N       | N        |
| 1000                                                                   | NGO/BQU                          | F                     | N       | N+       |
| 02/ F1=Aide F3=Fin F5=Réafficher F6=Créer F12=Ecran précédent          |                                  |                       |         |          |

PIM080 - MISE A JOUR DES FICHES IMMOBILISATIONS - 14:05:30 Le 9/10/95 Société 03011 STE PRESYS DEMO N° Immo 92 2° ESSAI DES ZONES RENSEI 1=Choisir Act Ecrans Autorisés 1 \*\*\* TOUTE LA FICHE \*\*\* \_\_\_ DESCRIPTION \_\_\_\_ COMPLEMENT \_\_\_\_ SITUATION \_\_\_\_ MULTI-FACTURES \_\_\_ BASES \_\_\_ FISCAL \_\_\_\_ ECONOMIQUE \_\_\_\_ REPORTING \_\_\_ CONSOLIDATION \_\_\_ CESSION + (paramètres donnés à titre d'exemple) 02/ F1=Aide F3=Fin F12=Ecran précédent

```
PIM080
          - FICHE IMMOBILISATION - DESCRIPTIF - 14:05:43 Le 9/10/95
Société 03011 STE PRESYS DEMO
N° Immo principal 000000092
        secondaire 000000
(paramètres donnés à titre d'exemple)
Désignation principale 2° ESSAI DES ZONES RENSEI
            secondaire GNEES----->
                       DESIGNATION 3----->
Quantité
                              1
Type d'immobilisation _ (""=Normale/P=Prév./L=Leasing/C=Commande/O=Location)
Nature de l'immo. <u>N</u> (N=Neuf / O=Occasion)
Soumis à la taxe<u>F</u>FONCIERELogiciel<u>N</u>(O/N)
Immo. de regroupement 000000000 00000
Référence <u>REF1111111</u>

    Catégorie
    GRS
    GROS
    MATERIEL

    Sous catégorie
    G1
    SOUS CATEGORIE TEST IMAEL

02/ F1=Aide F4=Recherche F9=Validation F12=Ecran précédent F13=Abandon
```

N° immo principal

Il peut être incrémenté automatiquement en fonction du complément société.

Dans ce cas, il est attribué lors de la validation de la fiche. Le système affiche, à titre indicatif, un numéro provisoire.

N° secondaire

Il sert à individualiser 2 immobilisations ayant le même numéro principal.

Il s'incrémente automatiquement quand l'utilisateur fait une ou des cessions partielles.

Type d'immobilisation

5 codes possibles :

''<sup>3</sup> : Normal.

Seul ce type d'immobilisation est considéré comme pouvant générer des amortissements en comptabilité générale.

'P' : Prévisionnel.

Il permet de créer des immobilisations envisagées, pour effectuer des calculs d'amortissement. Les immobilisations de type 'P' sont exclues de l'édition par code taxe.

'L' : Leasing.

'C' : Commande.

<sup>3</sup> , ': Blanc

Calcul des amortissements possible. Les immobilisations de type 'C' sont exclues de l'édition des immobilisations par code taxe.

**'O'** : Location.

Nature de l'immo.

Zone à renseigner par :

"**N**' : Neuf.

'O' : Occasion.

Dans ce cas, le programme contrôle que vous ne saisissiez pas un type d'amortissement dégressif.

Soumis à taxe

Les valeurs possibles sont créées dans la table de références 'SX'.

Elle peut être utilisée pour regrouper des immobilisations soumises au même code taxe.

L'édition des immobilisations par taxe exclue les immobilisations de type 'C' et 'P'.

Logiciel

Zone à renseigner par 'Oui' ou par 'Non'.

**'O'**: Le programme contrôle que l'utilisateur ne saisisse pas un type d'amortissement au niveau de l'écran '**Reporting**'.

"**N**' : Non.

Immo. de regroupement

Cette zone permet de regrouper sur une immobilisation existante, une fiche dont la numérotation ne serait pas 'correcte'.

Elle peut être utilisée dans les états paramétrables (critère d'édition).

Référence

Cette zone sert de référence unique pour l'ensemble des fiches créées.

Catégorie/Sous catégorie

Références dans les tables de références '2C' et '3C'.

Ces zones permettent d'effectuer des critères de tri.

## Affichage du complément du descriptif de l'immobilisation

Cette option permet de définir en fonction de l'immobilisation saisie, des compléments utilisables pour des documents administratifs.

```
PIM080
        - FICHE IMMOBILISATION - COMPLEMENTS - 14:06:18 Le 9/10/95
Société 03011 STE PRESYS DEMO
Nº Immo. 000000092 00000 2º ESSAI DES ZONES RENSEI
Véhicule
 Immatriculation IMM444ZZ78
 Pays d'immatriculation ITA ITALIE
 Détenteur du véhicule BRIGITTE QUEVEDO----->
 Taxe sur les véhicules TV TAXE S/VEHICULE
(paramètres donnés à titre d'exemple)
Assurance

    N° de compte
    401900
    1
    SOCIETE LEONIDAS

    N° de contrat
    CONTRAT001
    00001

    Valeur assurée
    10000,00
    Modalité Al ASSI

                        10000,00 Modalité Al ASSUR 1
 Valeur remplacement 1111111,00 Modalité P1 REMPL 1
Subvention
                     OO1 ORGANISME 01----->
 N° d'organisme
 N° de dossier
                       DOSSIER Nº 0001
03/ F1=Aide F4=Recherche F9=Validation F12=Ecran précédent F13=Abandon
```

#### Taxe sur les véhicules

Les valeurs possibles sont paramétrées dans la table de références 'VH'.

## Affichage de l'écran de situation

Cet écran localise géographiquement une immobilisation.

Si l'une des zones de l'écran est modifiée, lors de la validation de l'immobilisation, les anciennes informations sont mémorisées dans un fichier pour pouvoir restituer l'historique de situation de la fiche.

Immobilisations

```
      PIM080
      - FICHE IMMOBILISATION - SITUATION - 14:06:56 Le 9/10/95

      Société 03011 STE PRESYS DEM0

      Nº Immo. 000000002 00000 2° ESSAI DES ZONES RENSEI

      Date situation
      31 07 1995

      Gestionnaire
      LOU LAETITIA
(paramètres donnés à titre d'exemple)
Etablissement
      01 GARCHES R D

      Bâtiment
      B1
      BATIMENT N° 1------>
Atelier
      A01

      ATELIER MONTAGE------>
Secteur
      S0001 SECTEUR OUPILE----->

      Famille
      WIL00001 FAMILLE WILSON----->

      N° Tiers
      411000
      2 JEFF DE BRUGES
Contrat du Tiers

      O4/ F1-Àide F4-Recherche F9-Validation F12-Ecran précédent F13-Abandon
```

#### Etablissement

Seuls les utilisateurs dont le profil autorise tous les établissements peuvent modifier cette zone.

#### Affichage de l'écran de situation

| PIM080 - FICHE IMMOBILISATION -       | SITUATION - 14:08:00 Le 9/10/95      |  |  |
|---------------------------------------|--------------------------------------|--|--|
| Société 03011 STE PRESYS DEMO         |                                      |  |  |
| Nº Immo. 000000092 00000 2º ESSAI D   | ES ZONES RENSEI                      |  |  |
| Date situation 31 07 1995             |                                      |  |  |
| Axe Libellé Centre                    | Libellé                              |  |  |
| 1 AXE 1 PARIS                         | PARIS>                               |  |  |
| 2 AXE 2 DEVEL                         | DEVELOPPEMENT                        |  |  |
| 3 AXE 3 IMMO                          | IMMOBILISATIONS PC                   |  |  |
| 4                                     |                                      |  |  |
| 5                                     |                                      |  |  |
| 6                                     |                                      |  |  |
| 7                                     |                                      |  |  |
| 8                                     |                                      |  |  |
| 9                                     |                                      |  |  |
| (paramètres donnés à titre d'exemple) |                                      |  |  |
|                                       | Fin 02/02                            |  |  |
| 04/ F1=Aide F4=Recherche F9=Valida    | tion F12=Ecran précédent F13=Abandon |  |  |

Cet écran indique pour les centres analytiques dont l'immobilisation dépend.

Pour les axes définis dans 'l'exercice société', le libellé est affiché.

La comptabilisation des amortissements se fait d'après la grille. Toutefois, si le centre n'est pas figé dans la grille et si la comptabilisation est demandée par Centre, elle se fera sur le(s) centre(s) associé(s) à la fiche.

Les autres axes, non définis, ne sont pas contrôlés. Ils peuvent donc être renseignés à d'autres fins.

## Affichage de l'écran multi-factures

Cet écran permet de créer des factures ou de visualiser l'ensemble des factures qui constituent l'immobilisation. Il ne peut être renseigné que pour des immobilisations de type '**Normal**'.

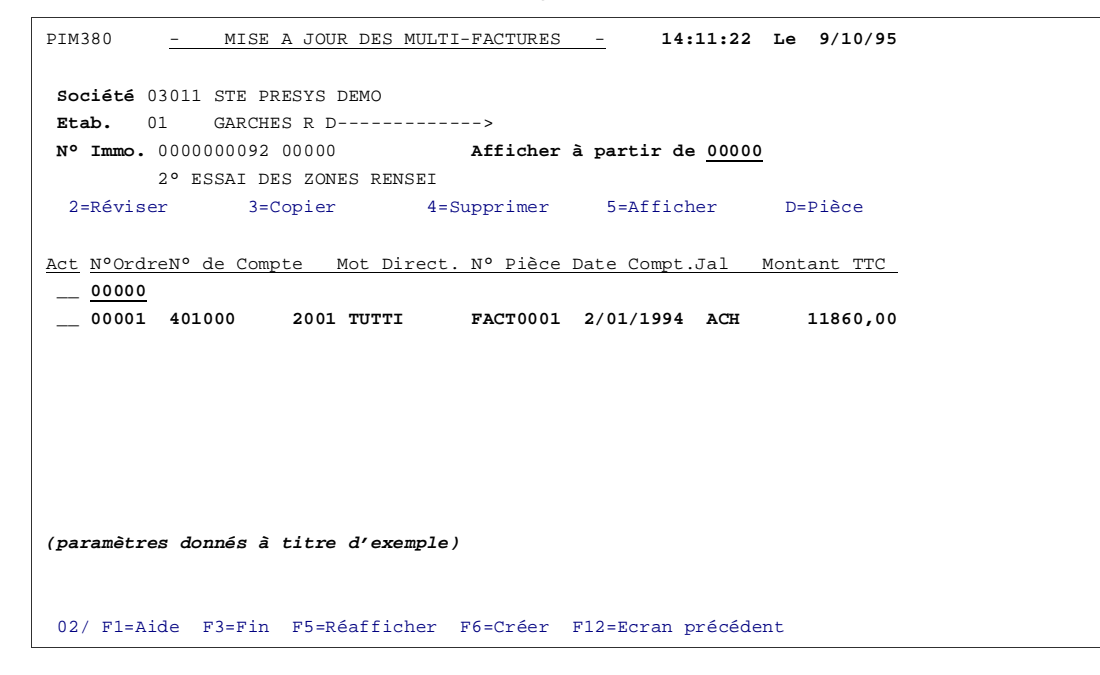

Affichage de la mise à jour d'une multi-facture

| PIM380 - MISE A                                            | JOUR DES MULTI-FACTURES       | - 14:11:22 Le 9/10/95 |  |
|------------------------------------------------------------|-------------------------------|-----------------------|--|
|                                                            |                               |                       |  |
| Societe 03011 STE PRES                                     | SYS DEMO                      |                       |  |
| Etab. 01 GARCHES                                           | R D>                          |                       |  |
| Nº Immo. 000000092 00                                      | 0000 2° ESSAI DES ZONES R     | ENSEI                 |  |
|                                                            |                               |                       |  |
| N° ordre                                                   | 00001                         |                       |  |
| Code journal                                               | ACH ACHAT                     |                       |  |
| Dates : Comptable                                          | 02 01 1994 Origine            | 01 01 1994            |  |
| Nº facture                                                 | FACT0001 Affecta              | tion                  |  |
| Libellé Facture                                            | LIBELLE DE LA FACTURE         | ->                    |  |
| Fournisseur                                                | 401000 2001 TUTTI Q           | UANTI                 |  |
|                                                            | TUTTI                         | TUTTI QUANTI          |  |
| (paramètres donnés à ti                                    | itre d'exemple)               |                       |  |
| MONTANTS                                                   |                               |                       |  |
| Hors Taxe                                                  | 10000,00                      |                       |  |
| T.V.A. Déductible                                          | <u>1860,00</u> Code           | 8 18,6                |  |
| T.V.A. Facturée                                            | 1900,00                       |                       |  |
| T.T.C.                                                     | 11860,00                      |                       |  |
| Devise                                                     | Code                          | -                     |  |
| Date échéance                                              | <u>31 12 1994</u>             |                       |  |
| Mode de règlement                                          | <u>CH</u> CHQUES0123456789012 |                       |  |
|                                                            |                               | A suivre 01/02        |  |
| 03/ F1=Aide F4=Recherche F9=Validation F12=Ecran précédent |                               |                       |  |

La base amortissable de l'immobilisation est composée de l'ensemble des montants d'une multifacture.

#### Affichage de la mise à jour d'une facture

Cet écran est alimenté automatiquement lors de la génération de la fiche d'immobilisation à partir d'une facture sur une commande définitive (Module **'Engagements**').

```
- MISE A JOUR DES MULTI-FACTURES -
PTM380
                                                14:11:22 Le 9/10/95
Société 03011 STE PRESYS DEMO
Etab. 01 GARCHES R D----->
Nº Immo. 000000092 00000 2º ESSAI DES ZONES RENSEI
N° Ordre 00001
Nº Facture FACT0001
LIBELLE DE LA FACTURE--->
Journal ACH ACHAT
Fournisseur 401000 2001 TUTTI QUANTI
                     TUTTI TUTTI QUANTI
(paramètres donnés à titre d'exemple)
N° Commande <u>COMANDE01</u>
Exercice 000
Soldée
          S
Prévision
Poste
           000
                                                           Fin 02/02
03/ F1=Aide F4=Recherche F9=Validation F12=Ecran précédent
```

Appuyez sur la touche de fonction F9 pour valider chaque facture.

Lorsque la ou les factures sont validées, appuyez sur 'Entrée' pour accéder à l'écran suivant.

## Affichage des informations 'Base'

| PIM080 - FICHE IMMOBILISA                                              | TION - BASES - 14:12:19 Le 9/10/95    |  |  |
|------------------------------------------------------------------------|---------------------------------------|--|--|
| Société 03011 STE PRESYS DEM                                           | 0                                     |  |  |
| (paramètres donnés à titre d'e                                         | xemple)                               |  |  |
| N° Immo. 000000092 00000 2°                                            | ESSAI DES ZONES RENSEI                |  |  |
|                                                                        |                                       |  |  |
| N° compte d'immobilisation                                             | <b>214000</b> MATERIEL TYPE 01        |  |  |
| Grille de comptabilisation                                             | 14 MAT TYPE 01>                       |  |  |
| Date de mise en service                                                | <u>01</u> <u>01</u> <u>1994</u>       |  |  |
|                                                                        |                                       |  |  |
| Valeur T.T.C                                                           | 11860,00                              |  |  |
| T.V.A Facturée                                                         | 1900,00 (si différente du déductible) |  |  |
| T.V.A Déductible                                                       | 1860,00                               |  |  |
| Déduction fiscale / Modalité                                           | 120,00 <u>F1</u> DED FISC 1           |  |  |
| Réevaluation / Modalité                                                | 130,00 <u>R1</u> REEV 1               |  |  |
|                                                                        | Date fin exercice 30 09 1995          |  |  |
| Base nette Fiscale                                                     | 10010,00                              |  |  |
| Base nette Economique                                                  | 10130,00                              |  |  |
|                                                                        |                                       |  |  |
| Plafond de déduction                                                   | 5000,00 V (V=Véhicule / X=Autres)     |  |  |
| Valeur initiale                                                        | 5100,00                               |  |  |
| Base Taxe Professionnelle                                              | 5200,00                               |  |  |
| 06/ F1=Aide F4=Recherche F9=Validation F12=Ecran précédent F13=Abandon |                                       |  |  |

Tous les calculs se font à partir de la DATE DE MISE EN SERVICE.

Base nette fiscale

(TTC - TVA déductible - déduction fiscale + Réévaluation).

Base nette Economique

(TTC - TVA déductible + Réévaluation).

Plafond de déduction

Il intervient dans l'édition de réintégration base véhicule et permet de dégager l'écart entre les amortissements pratiqués et les amortissements plafonnés.

Valeur initiale

Reportez-vous au chapitre 'Edition des immobilisations par code taxe'.

Si cette zone est renseignée, la valeur sera éditée à la place de la base économique.

## Affichage des informations 'Fiscal'

#### REMARQUE

L'amortissement dérogatoire correspond à la différence entre l'amortissement fiscal et l'amortissement économique.

| PIM080 - FICHE IMMOBILISATION         | N - FISCAL - 14:13:06 Le 9/10/95                  |  |  |
|---------------------------------------|---------------------------------------------------|--|--|
| Société 03011 STE PRESYS DEMO         |                                                   |  |  |
| Etab.                                 | BASE FISCALE 10010,00                             |  |  |
| Nº Immo. 000000092 00000 2° ESSA      | AI DES ZONES RENSEI                               |  |  |
|                                       |                                                   |  |  |
| Type D DEGRESSIF                      | Nbre de mois 048 Régime 1 1,50                    |  |  |
| Amort. exceptionnel / Modalité        | 322,00 <u>X1</u> EXCEPTIONNEL 01                  |  |  |
|                                       |                                                   |  |  |
| Annuité pratiquée                     | Début <u>01 01 1993</u> Fin <u>31 12 1993</u>     |  |  |
|                                       |                                                   |  |  |
| Amortissements réévalués              | 111,00                                            |  |  |
| (dont réévaluation)                   | <u>10,00</u> Date <u>30 09 1994</u>               |  |  |
| Amort. pratiqués par déd.fiscale      | 12,00                                             |  |  |
| Autres amortissements                 | 8,00                                              |  |  |
| (dont Amort. exceptionnels)           | 5,00                                              |  |  |
|                                       |                                                   |  |  |
| Cumul des amortissements              | 131,00                                            |  |  |
| Régularisation                        | <u>22,00</u> Date <u>31</u> <u>01</u> <u>1993</u> |  |  |
| Solde dérogatoire                     | 111,00                                            |  |  |
| (paramètres donnés à titre d'exemple) |                                                   |  |  |
| Valeur Résiduelle fin période         | 9999,00                                           |  |  |
|                                       |                                                   |  |  |
| 07/ F1=Aide F4=Recherche F9=Val       | lidation F12=Ecran précédent F13=Abandon          |  |  |

Type/Nombre de mois/Régime

Le type détermine s'il y a lieu de pratiquer des amortissements et de quelle méthode.

Le nombre de mois détermine la durée de l'amortissement à pratiquer, ainsi que le taux du calcul de l'amortissement linéaire.

Le régime détermine le coefficient à appliquer sur l'amortissement linéaire pour calculer des amortissements dégressifs.

Amort. Exceptionnel/Modalité

Ces zones indiquent s'il y a lieu d'appliquer un amortissement exceptionnel en plus de l'amortissement fiscal.

#### Antériorité à mettre à jour :

Toutes les autres zones ne sont à renseigner qu'en cas de reprise de fiches d'immobilisation.

## Affichage des informations 'Economique'

| PIM080 - FICHE IMMOBILISATION                   | ECONOMIQUE - 14:13:38 Le 9/10/95        |  |  |  |
|-------------------------------------------------|-----------------------------------------|--|--|--|
| Société 03011 STE PRESYS DEMO                   |                                         |  |  |  |
| Etab                                            | BASE ECONOMIQUE 10130,00                |  |  |  |
| Nº Immo. 000000092 00000 2º ESSA                | I DES ZONES RENSEI                      |  |  |  |
|                                                 |                                         |  |  |  |
| Type L LINEAIRE Nbre de mois 048 Régime _ 25,00 |                                         |  |  |  |
| Amort. exceptionnel / Modalité                  | 166,00 <u>E1</u> ECO EXCEPT 1           |  |  |  |
| _                                               |                                         |  |  |  |
| Annuité pratiquée                               | Début 01 01 1993 Fin 31 12 1993         |  |  |  |
|                                                 |                                         |  |  |  |
| Amortissements réévalués                        | 15,00                                   |  |  |  |
| (dont réévaluation)                             | 1,00 Date 30 09 1994                    |  |  |  |
|                                                 |                                         |  |  |  |
| Autres amortissements                           | 5,00                                    |  |  |  |
| (dont Amort. exceptionnels)                     | 2,00                                    |  |  |  |
| (paramètres donnés à titre d'exemple)           |                                         |  |  |  |
| Cumul des amortissements                        | 20,00                                   |  |  |  |
| Régularisation                                  |                                         |  |  |  |
| Solde dérogatoire                               | 111,00                                  |  |  |  |
| -                                               |                                         |  |  |  |
| Valeur Résiduelle fin période 10110,00          |                                         |  |  |  |
| -                                               |                                         |  |  |  |
| 08/ Fl=Aide F4=Recherche F9=Val                 | idation F12=Ecran précédent F13=Abandon |  |  |  |

Type/Nombre de mois/Régime

Le type détermine s'il y a lieu de pratiquer des amortissements et de quelle méthode.

Le nombre de mois détermine la durée de l'amortissement à pratiquer, ainsi que le taux du calcul de l'amortissement linéaire.

Le régime détermine le coefficient à appliquer sur l'amortissement linéaire pour calculer des amortissements dégressifs.

Amort. Exceptionnel/Modalité

Ces zones indiquent s'il y a lieu d'appliquer un amortissement exceptionnel en plus de l'amortissement fiscal.

#### Antériorité à mettre à jour :

Les autres zones ne sont à renseigner qu'en cas de reprise de fiches d'immobilisation.

## Affichage des informations 'Reporting'

Cet écran permet de renseigner les informations nécessaires à un calcul '**Reporting**' et à sa comptabilisation.

| PIM080 - FICHE IMMOBILISATION - REPORTING - 14:15:33 Le 9/10/95        |
|------------------------------------------------------------------------|
| Société 03011 STE PRESYS DEMO                                          |
| Etab                                                                   |
| Nº Immo. 000000092 00000 2º ESSAI DES ZONES RENSEI                     |
|                                                                        |
| Société de comptabilisation 00094 BQU(MOD93)NOVODEC                    |
|                                                                        |
|                                                                        |
| N° compte d'immobilisation 214000 MATERIEL TYPE 01                     |
|                                                                        |
| Grille de comptabilisation 14 MAT TYPE 01>                             |
|                                                                        |
| Date de mise en service 01 01 1994                                     |
|                                                                        |
| Réévaluation / Modalité 100000,00 R1 REEV 1                            |
| Date fin exercice 31 12 1993                                           |
|                                                                        |
| Base reporting 10130.00                                                |
| (paramètres donnés à titre d'exemple)                                  |
|                                                                        |
| A suivre 01/02                                                         |
|                                                                        |
| 00/ El-Nido E4-Dochorabo E0-Walidation E12-Earon présédent E12-Nhanden |
| 09/ FI=Alde F4=Recherche F9=Validation F12=Ecran precedent F13=Abandon |

# Affichage des informations nécessaires au calcul 'Reporting'

| PIM080 - FICHE IMMOBILISATION - REPORTING - 16:55:58 Le 9/10/95        |  |  |  |
|------------------------------------------------------------------------|--|--|--|
| Société 03011 STE PRESYS DEMO                                          |  |  |  |
| BASE REPORTING 10130,00                                                |  |  |  |
| N° Immo. 000000092 00000 2° ESSAI DES ZONES RENSEI                     |  |  |  |
| Type N NON (PAS D'AMORT.) Nbre de mois 000 Régime _                    |  |  |  |
| Amort. exceptionnel / Modalité                                         |  |  |  |
| Annuité pratiquée Début <u>00 00 0000</u> Fin <u>00 0000</u>           |  |  |  |
| Amortissements réévalués                                               |  |  |  |
| (dont réévaluation) Date <u>00</u> 0000                                |  |  |  |
| Autres amortissements                                                  |  |  |  |
| (dont Amort. exceptionnels)                                            |  |  |  |
| (paramètres donnés à titre d'exemple)                                  |  |  |  |
| Cumul des amortissements                                               |  |  |  |
| Régularisation Date <u>00</u> 0000                                     |  |  |  |
| Valeur Résiduelle fin période <u>110130,00</u><br>A suivre 02/02       |  |  |  |
| 09/ F1=Aide F4=Recherche F9=Validation F12=Ecran précédent F13=Abandon |  |  |  |

# Affichage des informations 'Consolidation'

Cet écran permet de renseigner les informations nécessaires à un calcul '**Consolidation**' et à sa comptabilisation.

| PIM080 - FICHE IMMOBILISATION - CONSOLIDATION - 14:16:06 Le 9/10/95    |  |  |  |
|------------------------------------------------------------------------|--|--|--|
| Société 03011 STE PRESYS DEMO                                          |  |  |  |
|                                                                        |  |  |  |
| Nº Immo. 000000092 00000 2º ESSAI DES ZONES RENSEI                     |  |  |  |
|                                                                        |  |  |  |
| Société de comptabilisation 99999 CONSO BQU                            |  |  |  |
|                                                                        |  |  |  |
|                                                                        |  |  |  |
| N° compte d'immobilisation 214000 MATERIEL TYPE 01                     |  |  |  |
|                                                                        |  |  |  |
| Grille de comptabilisation 14 MAT TYPE 01>                             |  |  |  |
|                                                                        |  |  |  |
| Date de mise en service <u>01</u> 011994                               |  |  |  |
|                                                                        |  |  |  |
| Réévaluation / Modalité 1111111,00 R1 REEV 1                           |  |  |  |
| Date fin exercice <u>31</u> <u>12</u> <u>1993</u>                      |  |  |  |
|                                                                        |  |  |  |
| Base Consolidation 10130,00                                            |  |  |  |
| (paramètres donnés à titre d'exemple)                                  |  |  |  |
|                                                                        |  |  |  |
| A suivre 01/02                                                         |  |  |  |
| 10/ Fl=Aide F4=Recherche F9=Validation F12=Ecran précédent F13=Abandon |  |  |  |

# Affichage des informations nécessaires au calcul 'Consolidation'

| PIM080 <u>- FICHE IMMOBILISATIO</u>                                         | N - CONSOLIDATION - 14:16:19 Le 9/10/95       |
|-----------------------------------------------------------------------------|-----------------------------------------------|
| Société 03011 STE PRESYS DEMO                                               |                                               |
|                                                                             | BASE CONSOLIDATION 10130,00                   |
| N° Immo. 000000092 00000 2° ESS                                             | AI DES ZONES RENSEI                           |
| <b>Type <u>N</u> NON (PAS D'AMORT.)</b><br>Amort. exceptionnel / Modalité _ | Nbre de mois <u>000</u> Régime                |
| Annuité pratiquée                                                           | Début <u>00 00 0000</u> Fin <u>00 00 0000</u> |
| Amortissements réévalués                                                    |                                               |
| (dont réévaluation)                                                         | Date 00 00 0000                               |
| Autres amortissements                                                       |                                               |
| (dont Amort. exceptionnels)                                                 |                                               |
| (paramètres donnés à titre d'exem                                           | ple)                                          |
| Cumul des amortissements                                                    |                                               |
| Régularisation                                                              | Date 00 00 0000                               |
| Valeur Résiduelle fin période                                               | <u>1121241,00</u><br>A suivre 02/02           |
| 10/ F1=Aide F4=Recherche F9=Va                                              | lidation F12=Ecran précédent F13=Abandon      |

## Affichage des informations 'Cession'

#### REMARQUE

Pour qu'une cession soit prise en compte dans les états d'amortissements, il faudra avoir lancé le calcul avec prise en compte des cessions au préalable.

| PIM080 - FICHE IMMOBILISATION    | - CONSOLIDATION - 14:16:1   | 9 Le 9/10/95 |
|----------------------------------|-----------------------------|--------------|
| Société 03011 STE PRESYS DEMO    |                             |              |
|                                  | BASE CONSOLIDATION          | 10130,00     |
| Nº Immo. 000000092 00000 2° ESSA | I DES ZONES RENSEI          |              |
|                                  |                             |              |
| Date de cession (                | 0 00 0000                   |              |
| Type de cession                  |                             |              |
| Compt. amort. excep. si HS       | (O/N)                       |              |
|                                  |                             |              |
| Prix de cession                  |                             |              |
| Devise                           |                             | Taux         |
|                                  |                             |              |
| Quantité cédée                   |                             |              |
| Valeur Cedee                     |                             |              |
| Reversement T V A                | (O/N)                       |              |
|                                  |                             |              |
| Commentaires                     |                             |              |
|                                  |                             |              |
|                                  |                             |              |
|                                  | A suivre                    | 02/02        |
| 10/ El Adda E4 Bacharah ( E0 W ) | idetion P10 Revenued (1)    |              |
| 10/ FI=Alde F4=Recherche F9=Val  | idation FizeEcran precedent | F13=Abandon  |

#### Type de cession

4 codes possibles :

- 'V' : Vente.
- 'H' : Hors service.
- 'D' : Destruction.

'N' : Non cédé.

#### Compt. Amort. Excep. Si HS

Si la valeur est inférieure à la valeur comptable, le montant de la différence constatée est considérée comme un amortissement exceptionnel.

#### Prix de cession

Zone à renseigner si le type de cession est égale à 'V'.

#### **Devise et Taux**

Zones à titre indicatif.

#### Quantité cédée/Valeur cédée

Seule l'une des deux zones est à renseigner.

Si la valeur indiquée n'est pas identique à la valeur de la fiche, le calcul d'amortissement effectue une cession partielle en créant une fiche identique pour la partie non cédée (même numéro principal et +1 dans le numéro complémentaire).

#### Affichage des informations 'Cession'

```
PIM080
          - FICHE IMMOBILISATION - CESSION - 14:17:02 Le 9/10/95
Société 03011 STE PRESYS DEMO
Nº Immo. 000000092 00000 2º ESSAI DES ZONES RENSEI
                            <u>N</u> (O/N)
Virement de Poste à Poste
  Date de mise en service <u>00</u><u>00</u><u>0000</u>
                             000000 ___
  Compte
  Grille de comptabilisation __
  FISCAL Type _
                                             Nbre de mois <u>000</u> Régime _
  ECONOMIQUE Type _
                                              Nbre de mois <u>000</u> Régime _
  Commentaires
(paramètres donnés à titre d'exemple)
Scission d'une Immobilisation N (O/N)
Type de scission
                               _ (P=Pourcentage / M=Montant)
Nbre de fiches immos à créer 00
                                                                   Fin 02/02
11/ F1=Aide F4=Recherche F9=Validation F12=Ecran précédent F13=Abandon
```

#### Virement de Poste à Poste

Cette zone permet de constater le passage d'un compte '23\*' à un compte '21\*'.

Elle peut être à 'Oui', si le type de cession est à 'Non'.

Scission d'une immobilisation

)

)

pour développement futur

#### Affichage d'information de maintenance de la fiche

Le dernier écran renseigne l'utilisateur sur la modification des fiches :

Utilisateur

} de mise à jour

Date et heure

## **Multi-factures**

Cette option permet d'accéder directement à l'écran du multi-factures des fiches d'immobilisation sans passer par la saisie des fiches.

## Liste des multi-factures

Cette option permet d'éditer les factures affectées aux immobilisations.

Accès à l'option

'Imael' > 'Immobilisations' > 'Listes' > 'Multi Factures'

| PIM385     | -      | EDITION DE   | ES MULTI-FACTURES | <u>-</u> | 9:07:09 Le         | e 29/04/97 |
|------------|--------|--------------|-------------------|----------|--------------------|------------|
| Société    | 00092  | PRESYS       |                   |          |                    |            |
| Etab.      | 01     | GARCHES R I  | 0                 |          |                    |            |
|            |        |              |                   |          |                    |            |
|            |        |              | SELECTION         |          |                    |            |
|            |        |              |                   |          |                    |            |
| N° immo    | bilisa | tion         | 000000000 00000   | à        | <u>99999999999</u> | 99999      |
|            |        |              |                   |          |                    |            |
|            |        |              |                   |          |                    |            |
|            |        |              |                   |          |                    |            |
| (paramèt   | res do | nnés à titre | e d'exemple)      |          |                    |            |
|            |        |              |                   |          |                    |            |
| 0.2 / 121- | Nido   | E10-Eaven m  | rácádont          |          |                    |            |
| 02/ F1=    | Атае   | riz=seran pi | Lecedenic         |          |                    |            |

## Affectation automatique des multi-factures

Les factures saisies dans un journal de type Achats 'A' sur un compte appartenant à la catégorie 'IM' alimentent le multi-factures.

Cette option permet donc par compte général, de :

- · Afficher les factures en attente d'affectation.
- Affecter totalement 'T' ou partiellement 'P' une facture.

à une immobilisation déjà existante ou en créant une nouvelle immobilisation.

Dans les deux cas, appuyez sur la touche de fonction **F6** après avoir choisi le code affectation.

Les écrans qui s'affichent sont les mêmes qu'au paragraphe 'Saisie d'une fiche immobilisation'.

## Consultations

L'utilisateur peut :

- Consulter un plan d'amortissement jusqu'à une date choisie en simulant des cessions s'il le désire.
- Consulter l'historique de situation.

Chaque fois que l'écran de situation est mis à jour, il fait l'objet d'un enregistrement dans l'historique de situation.

• Consulter l'historique des calculs (fiscaux).

Chaque fois que l'écran de situation est mis à jour, il fait l'objet d'un enregistrement dans l'historique de situation. Par date de mise à jour, on stocke les informations telles qu'elles étaient avant modification.

L'enregistrement en surbrillance correspond aux informations de la fiche (qui ne proviennent pas de l'historique de situation).

## Consultations

L'utilisateur peut :

- Consulter un plan d'amortissement jusqu'à une date choisie en simulant des cessions s'il le désire.
- Consulter l'historique de situation.

Chaque fois que l'écran de situation est mis à jour, il fait l'objet d'un enregistrement dans l'historique de situation.

• Consulter l'historique des calculs (fiscaux).
# Editions des immobilisations

L'utilisateur dispose de plusieurs éditions :

Edition des fiches d'immobilisation avec ou sans récapitulatif des calculs

| PIM088 - EDITIC      | ON DES FICHE | <u>s IMMOBILISATIONS -</u> 9:15:51 Le 29/04/97 |
|----------------------|--------------|------------------------------------------------|
| société 00092 PRESYS | 3            |                                                |
| Etab                 |              |                                                |
| (paramètres donnés   | à titre d'e  | xemple)                                        |
|                      |              | TRI                                            |
| Critère de tri       | 01           | 1 = N° Immobilisation                          |
|                      |              | 2 = Désignation principale                     |
|                      |              | 3 = Catégorie/Sous-Catégorie                   |
|                      |              | 4 = N° Compte d'immobilisation                 |
|                      |              | 5 = N° Compte Client                           |
|                      |              | 6 = Date de mise en service                    |
|                      |              | 7 = Bâtiment/atelier/secteur                   |
|                      |              | 8 = Centre                                     |
|                      |              | 9 = Famille                                    |
|                      |              | 10 =                                           |
|                      |              | (C=Comptable                                   |
|                      |              | 12 =                                           |
|                      | A            | UTRES CRITERES                                 |
| Normal               |              | <u>0</u> (0/N)                                 |
| Reporting            |              | <u>n</u> (0/n)                                 |
| Consolidation        |              | <u>n</u> (O/N)                                 |
| 01/ F1=Aide F3=Fin   | F4=Recherc   | he F15=Chgt envir.                             |

Immobilisations

| PIM088 - EDITION DES FICH        | ES IM                | MOBIL | ISATION | s <u>-</u> | 9:17:51 Le 29/04/9      |  |  |  |  |  |
|----------------------------------|----------------------|-------|---------|------------|-------------------------|--|--|--|--|--|
| Société 00092 PRESYS             | Société 00092 PRESYS |       |         |            |                         |  |  |  |  |  |
|                                  |                      |       |         |            |                         |  |  |  |  |  |
|                                  | SELE                 | CTION |         |            |                         |  |  |  |  |  |
| N° Immobilisation <u>0</u>       | 00000                | 0000  | 00000   | à          | <u>9999999999 99999</u> |  |  |  |  |  |
| (naramàtros donnés à titro d'oro | <b>mn</b> 101        |       |         |            |                         |  |  |  |  |  |
| (parametres donnes a title d'exe | шрте)                |       |         |            |                         |  |  |  |  |  |
| A                                | UTRES                | CRIT  | ERES    |            |                         |  |  |  |  |  |
| Totaux seuls                     | N                    | (0/N  | )       |            |                         |  |  |  |  |  |
| Toutes les immobilisations       | N                    | (0/N  | )       |            |                         |  |  |  |  |  |
| Immobilisations Commandées       | N                    | (0/N  | )       |            |                         |  |  |  |  |  |
| Immobilisations Prévisionnelles  | N                    | (0/N  | )       |            |                         |  |  |  |  |  |
| Immobilisations Normales         | N                    | (O/N  | )       |            |                         |  |  |  |  |  |
| Créées, modifiées seules         | N                    | (0/N  | )       |            |                         |  |  |  |  |  |
| Immobilisations Cédées           | N                    | de    |         |            | à 99 99 9999            |  |  |  |  |  |
| Fiscal seulement                 | N                    | (0/N  | )       |            |                         |  |  |  |  |  |
| Edition du récap. des calculs    | 0                    | (0/N  | )       |            |                         |  |  |  |  |  |
| 02/ F1=Aide F2=Selection F12=    | Ecrar                | préc  | édent   |            |                         |  |  |  |  |  |

Cette édition, reflet de la fiche, contient toutes les informations de la fiche.

# Edition des immobilisations avec critères

| PIM084 - LIS                                             | TE DES IMMOBILISATIONS - 9:22:17 Le 29/04/97                                                                                                    |
|----------------------------------------------------------|----------------------------------------------------------------------------------------------------|
| Société 00092 PRESYS<br>Etab. 01 GARCHE<br>Sté Réf 00000 | SRD <b>(paramètres donnés à titre d'exemple)</b>                                                                                                    |
| Critère de tri                                           | <u>01</u> 1 = N° Immobilisation<br>2 = Désignation principale<br>3 = Catégorie/Sous-Catégorie<br>4 = N° Compte d'immobilisation<br>5 = N° Compte Client<br>6 = Date de mise en service<br>7 = Bâtiment/atelier/secteur<br>8 = Centre<br>9 = Famille<br>Référence interne<br>(C=Comptable<br>Bâtiment<br>AUTRES CRITERES |
| Normal                                                   | N (O/N) Critère d'édition                                                                                                    |
| Reporting                                                | N (O/N) Critère d'édition                                                                                                    |
| Consolidation                                            | N (O/N) Critère d'édition                                                                                                    |
| 01/ F1=Aide F3=Fin                                       | F4=Recherche F15=Chgt envir.                                                                                                    |

Immobilisations

| Société 00092 PRESYS<br>Etab. 01 GARCHES R D |      |             |   |          | ге | 29/04/9/ |
|----------------------------------------------|------|-------------|---|----------|----|----------|
|                                              |      |             |   |          |    |          |
|                                              | SELE | CTION       |   |          |    |          |
| N° Immobilisation 0                          | 0000 | 00000 00000 | à | 99999999 | 99 | 99999    |
| AU                                           | TRES | CRITERES    |   |          |    |          |
| Totaux seuls                                 | N    | (O/N)       |   |          |    |          |
| Toutes les immobilisations                   | N    | (O/N)       |   |          |    |          |
| Immobilisations Commandées                   | N    | (O/N)       |   |          |    |          |
| Immobilisations Prévisionnelles              | N    | (O/N)       |   |          |    |          |
|                                              |      |             |   |          |    |          |
| Immobilisations Normales                     | N    | (O/N/       |   |          |    |          |

L'utilisateur aura choisi les informations qu'il désire éditer par cette option (Cf. Paragraphe '**Mise** à jour des paramètres').

# Liste des cessions

| PIM340    | -      | LISTE     | DETAILLEE  | DES CESSIONS  |             | 9:25:13  | Le | 29/04/9 |
|-----------|--------|-----------|------------|---------------|-------------|----------|----|---------|
| Société   | 00092  | PRESYS    |            |               |             |          |    |         |
| Etab.     |        |           |            |               |             |          |    |         |
|           |        |           |            |               |             |          |    |         |
|           |        |           |            | ד רוחי        |             |          |    |         |
|           |        |           |            | IKI           |             |          |    |         |
| Critère   | de tra | i         | <u>1</u>   | 1 = N° Compte | d'immobil   | lisation |    |         |
|           |        |           |            | 2 = Bâtiment/ | Atelier/Se  | ecteur   |    |         |
|           |        |           |            | 3 = Centre    |             |          |    |         |
|           |        |           |            | 4 = Catégorie | e/Sous-Cate | égorie   |    |         |
|           |        |           |            | 5 = Famille   |             |          |    |         |
|           |        |           |            |               |             |          |    |         |
|           |        |           |            |               |             |          |    |         |
|           |        |           |            |               |             |          |    |         |
| (paramèti | es do  | nnés à ti | tre d'exem | ple)          |             |          |    |         |
|           |        |           |            |               |             |          |    |         |
|           |        |           |            |               |             |          |    |         |
|           |        |           |            | -1            |             |          |    |         |
| 01/ FI=#  | lae I  | F3=Fin F4 | 4=Recherch | e F15=Cngte   | envir.      |          |    |         |

| PIM340 - LISTE DETAILLEE DES CESSIONS |   | 9:25:29 Le 29/04/97            |
|---------------------------------------|---|--------------------------------|
| Société 00092 PRESYS                  |   |                                |
|                                       |   |                                |
| SELECTION                             |   |                                |
| N° compte d'immobilisation 000000     | à | <u>999999</u> <u>99999999</u>  |
| N° Immobilisation 000000000 00000     | à | <u>9999999999</u> <u>99999</u> |
|                                       |   |                                |
|                                       |   |                                |
| (paramètres donnés à titre d'exemple) |   |                                |
|                                       |   |                                |
|                                       |   |                                |
|                                       |   |                                |
| 02/F1=Aide F3=Fin F12=Ecran précédent |   |                                |

# Etiquettes

| PIM700 - EDITION          | N DES ETIQUETTES - |   | 9:28:01 Le 29/04/97 |  |
|---------------------------|--------------------|---|---------------------|--|
| société 00092 PRESYS      |                    |   |                     |  |
|                           |                    |   |                     |  |
|                           |                    |   |                     |  |
|                           | SELECTION          |   |                     |  |
| Ахе                       | <u>1</u>           |   |                     |  |
| Centre                    |                    | à | 999999              |  |
| N° immobilisation         | 000000000 00000    | à | 9999999999 99999    |  |
|                           |                    |   |                     |  |
| (paramètres donnés à titr | ce d'exemple)      |   |                     |  |
|                           |                    |   |                     |  |
|                           |                    |   |                     |  |
| 01/F1=Aide F3=Fin F15     | =Chgt envir.       |   |                     |  |

# Immobilisation par code taxe

| PIM575 - EDITIO        | N DES IMMOBILISATIONS / TA      | XE - | 9:29:09 Le 29/04/97            |
|------------------------|---------------------------------|------|--------------------------------|
| Société 00092 PRESYS   |                                 |      |                                |
| Etab                   |                                 |      |                                |
| (paramètres donnés à s | titre d'exemple)                |      |                                |
|                        | TRI                             |      |                                |
| Par bâtiment           | <u>N</u> (O/N)                  |      |                                |
|                        | SELECTION                       |      |                                |
|                        |                                 |      |                                |
| N° immobilisation      | <u>000000000000000000000000</u> | à    | <u>9999999999</u> <u>99999</u> |
| Comptes d'immo.        | 000000                          | à    | 999999 99999999                |
| Exercice               | 000                             | à    | 999                            |
| Taxe                   | _                               | à    | <u>9</u>                       |
| Bâtiment               | _                               | à    | 99                             |
| 01/ Fl=Aide F3=Fin     | F4=Recherche F15=Chgt en        | vir. |                                |

Edition par Sté/Ets/Mat/Code taxe/C. Général.

#### Immobilisations

Cette édition, par exercice fiscal ou comptable (Cf. Paragraphe '**Complément société**') et par numéro d'immobilisation, restitue deux colonnes :

- La base économique.
- La base taxe professionnelle

Dans la colonne base économique, on édite la base initiale ou à défaut la base économique.

# Historique de situation

| PIM570 <u>- EDIT</u>    | ION HISTORIQUE SITUATION      | _ | 9:31:24 Le 29/04/97            |
|-------------------------|-------------------------------|---|--------------------------------|
| Société 00092 PRESYS    |                               |   |                                |
|                         |                               |   |                                |
|                         |                               |   |                                |
|                         | SELECTION                     |   |                                |
| N° immobilisation       | <u>000000000</u> <u>00000</u> | à | <u>9999999999</u> <u>99999</u> |
|                         |                               |   |                                |
|                         |                               |   |                                |
|                         |                               |   |                                |
| (parametres donnes a ti | itre d'exemple)               |   |                                |
|                         |                               |   |                                |
|                         |                               |   |                                |
|                         |                               |   |                                |
| 01/Fl=Alde F3=Fin H     | <15=Chgt envir.               |   |                                |

Cf. Paragraphe 'Consultations'.

# Chapitre 5 Amortissements

# 5

# Calcul des amortissements

#### Accès à l'option

'Imael' > 'Amortissements' > 'Traitements' > 'Calcul des amortissements'

| PIM100 - CALCUL                                          | DES AMOR                          | TISSEMEN              | ITS      | -             | 9:36:1                    | 5 Le                | 29/04/97              |
|----------------------------------------------------------|-----------------------------------|-----------------------|----------|---------------|---------------------------|---------------------|-----------------------|
| Société 00092 PRESYS<br>Etab<br>(paramètres donnés à tit | re d'exem                         | E)                    | erci     | <b>ce</b> 960 | 1/01/9                    | ő à                 | 31/12/96              |
|                                                          | SEL                               | ECTION                |          |               |                           |                     |                       |
| Compte d'immobilisation<br>N° Immobilisation             | <u>000000</u> _<br><u>0000000</u> | 000 00000             | <u>)</u> | à             | <u>9999999</u><br>9999999 | <u>9999</u><br>9999 | <u>99999</u><br>99999 |
|                                                          | AUTRE                             | S CRITER              | RES      |               |                           |                     |                       |
| Calcul à fin                                             | <u>31</u>                         | <u>12</u> <u>1995</u> |          |               |                           |                     |                       |
| Calcul reporting                                         | <u>N</u>                          | (O/N)                 | Sté      | 00089         | PARTIELL                  | EMENT               | DEPEND                |
| Liste des erreurs                                        | <u>N</u><br>N                     | (0/N)<br>(0/N)        | Ste      | 99999         | CONSO                     |                     |                       |
| Immo, prévisionnelles<br>Immo, en commande               | <u>N</u><br>N                     | (O/N/S)<br>(O/N/S)    |          |               |                           |                     |                       |
| Prise en compte dates ces                                | sion <u>N</u>                     | (O/N/S)               | de       |               | à 9                       | 999                 | 9999                  |
| 01/F1=Aide F3=Fin F4=R                                   | echerche                          | F15=Ch                | ngt e:   | nvir.         |                           |                     |                       |

#### Sté/Etablissement

Compte d'immo.

N° Immo

#### Remarque

Le calcul peut être fait pour certaines immobilisation et certains comptes généraux.

Cependant, pour générer des fiches complémentaires suite à des cessions partielles, le calcul doit être lancé pour l'ensemble des fiches de la société.

#### Calcul à fin

Cette date est très importante. Tous les autres traitements s'appuieront sur cette date (comptabilisation, éditions).

Si la date est supérieure à la fin de l'exercice en cours, le calcul sera réputé de type 'Prévisionnel'.

Calcul normal O/N

#### **Calcul reporting**

Calcul consolidation

Les calculs peuvent être lancés en même temps, cependant, le calcul normal doit être effectué pour pouvoir effectuer un calcul reporting ou un calcul de consolidation.

Liste des erreurs

Cette liste peut être demandée dans un deuxième temps par une option prévue à cet effet.

#### Immo prévisionnelles et immo en commande

Les valeurs possibles sont : 'Oui', 'Non', 'Seules'.

Prise en compte dates de cession O/N

De... à ...

La génération des fiches suite à des cessions partielles se fera si l'on prend en compte les dates de cession

#### Important

Tenir compte des cessions effectuées sur l'exercice par le calcul à archiver.

# Comptabilisation des amortissements

#### REMARQUE

La date de comptabilisation est fonction de la date de calcul.

Procédez à l'édition des calculs, pour vérification, avant toute comptabilisation.

La comptabilisation des amortissements est possible pour les fiches qui ne sont pas en erreur de calcul.

La comptabilisation doit se faire sur un journal à contre-passation sur période suivante (sauf si extra-comptable).

Ceci permet de comptabiliser aussi souvent que vous le souhaitez.

Seule la comptabilisation sur la dernière période de l'exercice ne sera pas contre-passée.

### Génération de la comptabilisation des amortissements

La comptabilisation des amortissements génère :

- Une liste des amortissements comptabilisés par code immobilisations (selon la grille).
- Des écritures dans le fichier BATCH (FAN350P1) si le tirage est définitif.

Passer par la mise à jour du Batch pour générer les écritures dans les comptes.

#### Accès à l'option

'Imael' > 'Amortissements' > 'Traitements' > '**Comptabilisation Amortissements'** 

| PIM160 <u>- COMPTAB</u>                    | ILISATIONS AMORTISS       | Sements -     | 9:43:23   | Le 29/04/97       |
|--------------------------------------------|---------------------------|---------------|-----------|-------------------|
| <b>Société</b> 00092 PRESYS<br><b>Etab</b> | E                         | Exercice 960  | 1/01/96   | <b>à</b> 31/12/96 |
|                                            | GENERATIC                 | DN            |           |                   |
| Par centre                                 | <u>N</u> (O/N)            |               |           |                   |
| Axe d'édition                              | _                         |               |           |                   |
| Par batiment/atelier                       | <u>N</u> (1=Batiment/2=   | Atelier/3=Bat | iment + A | telier/N=non)     |
|                                            | AUTRES CRIT               | TERES         |           |                   |
| Calcul Normal                              | <u>n</u> (0/n)            |               |           |                   |
| Calcul Reporting                           | $\underline{N}$ (O/N) Sté | 00089 PARTIE  | LLEMENT D | EPEND             |
| Calcul Consolidation                       | <u>M</u> (O/N) Ste        | 2 33333 CONSO |           |                   |
| (paramètres donnés à ti                    | tre d'exemple)            |               |           |                   |
| 01/F1=Aide F3=Fin F                        | 4=Recherche F15=C         | Chgt envir.   |           |                   |

#### Par centre O/N

Répondez 'Oui' pour tenir compte des imputations analytiques de la fiche.

#### Axe d'édition

Cette zone est obligatoire si vous avez répondu 'O' à la zone 'Par Centre'.

#### Par bâtiment/Atelier

- '1' : Bâtiment.
- '2' : Atelier.
- '3' : Bâtiment + Atelier.
- 'N' : Non (sans stat).

#### Comptabilisation du calcul normal

Comptabilisation du calcul reporting

#### Comptabilisation du calcul Consolidation

Amortissements

| PIM160 - COMPTABILI        | SATIONS AMORTISSEMENTS -     | 9:50:40 Le 29       | 9/04/97 |
|----------------------------|------------------------------|---------------------|---------|
| Société 00092 PRESYS       | Exercice 960                 | 1/01/96 <b>à</b> 31 | 1/12/96 |
|                            | CALCUL NORMAL                |                     |         |
| (paramètres donnés à titre | d'exemple)                   |                     |         |
|                            | AUTRES CRITERES              |                     |         |
| Type écriture              | _ (1=Comptable / 2=Extra o   | comptable)          |         |
| Tirage définitif           | <u>n</u> (0/n)               |                     |         |
| Code journal               |                              |                     |         |
| N° chrono                  | 000000                       |                     |         |
| Code folio                 |                              |                     |         |
|                            |                              |                     |         |
| 02/F1=Aide F3=Fin F4=R     | echerche F12=Ecran précédent | :                   |         |

#### Type d'écriture

- '1' : Comptable
- '2' : Extra-comptable

Si le calcul est prévisionnel, seul le type '2' est accepté.

#### Tirage définitif O/N

Si non, seule la liste est édité sans génération d'écriture Batch.

#### Code journal

N° Chrono

#### Code folio

Ces trois zones sont à renseigner si la comptabilisation est définitive.

# Editions

#### REMARQUE

La date prise en compte pour les éditions est fonction de la date de calcul.

## Tableaux de calculs détaillés

Cette option permet d'éditer les calculs effectués selon des critères d'édition (Cf. Paragraphe 'Mise à jour des paramètres').

Accès à l'option

'Imael' > 'Amortissements' > 'Editions' > 'Tableau de Calculs détaillés'

| PIM140                                          | <u>-</u>      |         | EDITION  | DES   | CALCULS         |           | -     | 9:56:16    | Le | 29/04/97 |
|-------------------------------------------------|---------------|---------|----------|-------|-----------------|-----------|-------|------------|----|----------|
| Société                                         | 00092         | PRESYS  |          |       |                 |           |       |            |    |          |
| Etab.                                           | 00052         | 1112010 |          |       |                 |           |       |            |    |          |
| Sté Réf                                         | 00000         |         |          |       |                 |           |       |            |    |          |
|                                                 |               |         |          |       | TRI             |           |       |            |    |          |
| <b>a</b> . !                                    |               |         | -        |       | 1               | <b>a</b>  |       |            |    |          |
| Critere                                         | de tr         | 1       | <u>1</u> |       | $I = N^{\circ}$ | imont/ato | Lior  | ollisation | 1  |          |
|                                                 |               |         |          |       | 3 = Cen         | tre       | LIEL  | secceur    |    |          |
|                                                 |               |         |          |       | 4 = Cat         | égorie/So | ıs-Ca | atégorie   |    |          |
|                                                 |               |         |          |       | 5 = Fam         | ille      |       | -          |    |          |
|                                                 |               |         |          |       |                 |           |       |            |    |          |
|                                                 |               |         |          | AUTE  | ES CRIT         | ERES      |       |            |    |          |
| Normal                                          |               |         |          | 0     | (O/N)           | Critère   | d'éc  | lition     |    |          |
| Reportin                                        | ng            |         |          | N     | (O/N)           | Critère   | d'éc  | lition     |    |          |
| Consolio                                        | Consolidation |         |          | N     | (O/N)           | Critère   | d'éc  | lition     |    |          |
|                                                 |               |         |          |       |                 |           |       |            |    |          |
|                                                 | _             |         |          |       | <b>_</b> .      |           |       |            |    |          |
| (paraméti                                       | res doi       | nnës a  | titre d' | exemp | ole)            |           |       |            |    |          |
| 01/ F1=Aide F3=Fin F4=Recherche F15=Chgt envir. |               |         |          |       |                 |           |       |            |    |          |

#### Société de référence

Possibilité d'éditer les calculs d'une société en faisant référence à des codes '**Critères d'édition**' d'une autre société ('**3400**' par exemple).

#### Amortissements

| PIM140 - EDITION DE                   | ES CALCULS                        | _ | 9:58:04 Le 29/04/97            |  |  |  |  |
|---------------------------------------|-----------------------------------|---|--------------------------------|--|--|--|--|
| Société 00092 PRESYS                  |                                   |   |                                |  |  |  |  |
| (paramètres donnés à titre d'exemple) |                                   |   |                                |  |  |  |  |
|                                       |                                   |   |                                |  |  |  |  |
| N° compte d'immobilisation            | 00000                             | à | <u>9999999</u> <u>99999999</u> |  |  |  |  |
| N° Immobilisation                     | N° Immobilisation 000000000 00000 |   |                                |  |  |  |  |
| A(                                    |                                   |   |                                |  |  |  |  |
| Edition du sous compte                | <u>n</u> (0/n)                    |   |                                |  |  |  |  |
| Edition des totaux seuls              | <u>N</u> (O/N)                    |   |                                |  |  |  |  |
| Edition des cessions seules           | <u>n</u> (0/n)                    |   |                                |  |  |  |  |
| Total par type amortissement          | <u>n</u> (0/n)                    |   |                                |  |  |  |  |
| Total cédé/non cédé                   | <u>N</u> (O/N)                    |   |                                |  |  |  |  |
| 02/ F1=Aide F2=Selection F12=         | Ecran précédent                   |   |                                |  |  |  |  |

Trois critères standards sont livrés avec la société '3400' :

- Edition détaillée des calculs
- Edition récapitulative des calculs
- Comparatif dégressif/linéaire.

# Etats fiscaux (CERFA)

| PIM180 - EDITION DES ETATS FISCAUX -        | 10:00:01 Le 29/04/97 |
|---------------------------------------------|----------------------|
| Société 00092 PRESYS<br>Etab                |                      |
|                                             |                      |
| SELECTION                                   |                      |
|                                             |                      |
| N° Etat                                     | à 999999999          |
|                                             |                      |
| (paramètres donnés à titre d'exemple)       |                      |
|                                             |                      |
|                                             |                      |
| 01/ F1=Aide F3=Fin F4=Recherche F15=Chgt en | wir.                 |

Pour pouvoir éditer les états fiscaux, l'utilisateur doit avoir effectué au préalable le calcul des amortissements. En effet, la plupart des états s'appuient sur le fichier des calculs.

• Les mouvements des postes de l'actif immobilisé (E2054 et F2054) sont édités à partir du fichier des immobilisations et du fichier des multi factures.

Les autres états :

- Amortissements : Mouvements de la période (E2055A et F2055A).
- Dotations aux amortissements (E2055B et F2055B).
- Provisions pour amortissements dérogations (E2055C et F2055C).
- Ecarts de réévaluation (E2054A et F2054A).

sont édités à partir du fichier des immobilisations et du fichier des calculs.

# Etats des cessions (CERFA)

| PIM325 - EDITION DES ETA        | <u>TS DE CESSIONS -</u> 12:06:21 Le 5/05/97 |
|---------------------------------|---------------------------------------------|
| Société 00092 PRESYS            |                                             |
| Etab                            |                                             |
|                                 | _SELECTION                                  |
| Compte d'immobilisation 000     | <u>00</u> à <u>999999</u>                   |
| ;                               | UTRES CRITERES                              |
| Régularisation de la TVA        | <u>n</u> (o/n)                              |
| Type de tableaux à éditer       | $\frac{3}{2}$ 1 = Fiscaux                   |
|                                 | 2 = Economiques 3 = Fiscaux et Economiques  |
| (paramètres donnés à titre d'e: | emple)                                      |
| 01/ F1=Aide F3=Fin F4=Reche:    | che F15=Chgt envir.                         |

Cet état (N° 2054D cadre I) permet de dégager les plus values ou les moins values à court terme et à long terme.

# Réintégration des bases véhicules

| PIM500    | - El   | DITION R | EINTEGRAT | IONS B | ASE VEHICULE -               | 12:10:48      | Le | 5/05/97 |  |  |
|-----------|--------|----------|-----------|--------|------------------------------|---------------|----|---------|--|--|
|           |        |          |           |        |                              |               |    |         |  |  |
| Société   | 00092  | PRESYS   |           |        |                              |               |    |         |  |  |
| Etab.     |        |          |           |        |                              |               |    |         |  |  |
| I         |        |          |           |        |                              |               |    |         |  |  |
|           |        |          |           |        |                              |               |    |         |  |  |
|           |        |          |           |        |                              |               |    |         |  |  |
|           |        |          |           | TRI    |                              |               |    |         |  |  |
|           |        |          |           |        |                              |               |    |         |  |  |
| Critère   | de tr  | i        | <u>1</u>  | 1 =    | Nº Compte d'i                | mmobilisation | 1  |         |  |  |
|           |        |          |           | 2 =    | Bâtiment/Atel                | ier/Secteur   |    |         |  |  |
|           |        |          |           | 3 =    | Centre                       |               |    |         |  |  |
|           |        |          |           | 4 =    | 4 = Catégorie/Sous-Catégorie |               |    |         |  |  |
|           |        |          |           | 5 =    | Famille                      |               |    |         |  |  |
|           |        |          |           |        |                              |               |    |         |  |  |
|           |        |          |           |        |                              |               |    |         |  |  |
|           |        |          |           |        |                              |               |    |         |  |  |
|           |        |          |           |        |                              |               |    |         |  |  |
| (paramèti | res do | nnés à t | itre d'ex | emple) |                              |               |    |         |  |  |
|           |        |          |           |        |                              |               |    |         |  |  |
|           |        |          |           |        |                              |               |    |         |  |  |
|           |        |          |           |        |                              |               |    |         |  |  |
| 01/ F1=2  | Aide I | F3=Fin   | F4=Recher | che 1  | F15=Chgt envir               |               |    |         |  |  |

Cet état restitue :

- Le calcul des amortissements sur la base fiscale.
- Le calcul des amortissements sur la base plafonnée.
- Et l'écart d'amortissement.

pour toutes les immobilisations dont le plafond de déduction de type 'V' est renseigné dans l'écran des bases.

# Procédure de fin d'année / Archivage des calculs

Cette option doit être effectuée à chaque fin d'exercice, avant la clôture/ouverture.

Elle permet :

- D'archiver les calculs de l'exercice dans chaque fiche.
- De modifier l'exercice en cours, en prenant l'exercice suivant.

Après archivage d'un exercice, il n'est plus possible de calculer les amortissements de cet exercice.

Procédure à suivre en fin d'exercice

<u>Exemple</u>

31-12-97

- Calcul des amortissements au 31.12.1997
- Edition des calculs.

#### Amortissements

- Comptabilisation des amortissements.
- Edition des états fiscaux.
- Archivage des calculs.